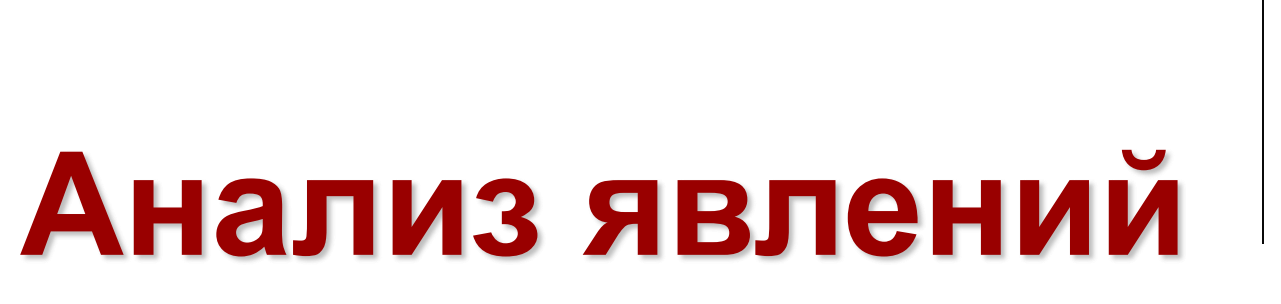

Аналитическая программа

#### Падение капель расплавленного металла в воздухе

Компания «Метод», <u>www.method.ru</u>

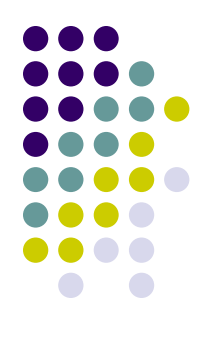

## Общие сведения о программе «Анализ явлений»

#### • Область применения

Анализ явлений - это аналитическая программа, предназначенная для построения причинно - следственной модели ситуации любого типа в виде графа явлений.

Причинно - следственной модель позволяет выявить причины и следствия анализируемых явлений, которые наблюдаются в исследуемой ситуации. Одной из наиболее важной областью применения программы «Анализ явлений» – это определение причин и последствий поломок и отказов различных технических устройств (FMEA, Failure Mode and Effects Analysis).

Программа «Анализ явлений» имеет 4 режима работы:

- постановка задания,
- построение причинно следственной модели ситуации,
- поиск и сбор данных,
- редактирование исследовательского проекта.

В программу «Анализ явлений» включены база научно-технических знаний и интернет агент, которые можно использовать при построении причинно - следственной модели, анализируемого явления.

База данных программы «Анализ явлений» содержит:

- описание более 1100 технических концепций.
- полные описания 330 эффектов,
- список развёрнутых названий около 4000 эффектов,
- инженерный Справочник,
- Словарь, включающий около 1000 научных и технических терминов.

#### Постановка задания: общие сведения

| 🛿 Анализ явлений 4.03                                            |                                             |                      |             |                   |                   | _ 8 ×    |
|------------------------------------------------------------------|---------------------------------------------|----------------------|-------------|-------------------|-------------------|----------|
| Проект Вид Правка Формат Заметки Отчёт Редакторы Наст            | ройки Помощь                                |                      |             |                   |                   |          |
|                                                                  | 🗶 🎒 🥂 🖽 🗳                                   | (*****               | 3333333     |                   |                   |          |
| 💈 Постановка задания 🧮 Анализ явления 🛛 📓 Поис                   | ж и сбор данных 🛛 🛃 Редактирование отчёта — | Режимы работы програ | ммы         |                   |                   |          |
| Анализируемое явление (исходное)                                 |                                             |                      |             |                   |                   |          |
| Укажите название явления, причины и следствия которого надо выяв | πь.                                         |                      |             |                   |                   |          |
| Исследуемая ситуация                                             |                                             |                      |             |                   |                   |          |
| Onincarrine 😰                                                    |                                             |                      |             |                   | Иллюстрация 🖅     |          |
|                                                                  |                                             |                      |             |                   |                   | <u> </u> |
|                                                                  |                                             |                      |             |                   |                   |          |
|                                                                  | В начале работы с                           | программой «Ана      | пиз явлен   | ий» необх         | одимо             |          |
|                                                                  | сформировать залании                        | на провеление исс    | пелования.  | Внём, в п         | ервую             |          |
|                                                                  | оформировать задании                        | па проводонно ноо    | лодования   |                   | opeyio            |          |
|                                                                  | очередь, надо указать а                     | анализируемое явл    | ение и опи  | сать ситуа        | цию, в            |          |
|                                                                  | которой это явление наб                     | блюдается.           |             |                   |                   |          |
|                                                                  |                                             |                      |             |                   |                   |          |
|                                                                  | часто в описании ситу                       | ации апализируемо    | с урление   | влодить п         | сявно,            |          |
| n                                                                | поэтому при формиров                        | зании задания допу   | ускается за | апись неско       | льких             |          |
| Барианты анализируемого явления                                  | вариантов этого явлени                      | я.                   |             |                   |                   |          |
|                                                                  |                                             |                      |             |                   |                   |          |
|                                                                  |                                             |                      |             |                   |                   |          |
|                                                                  |                                             |                      |             |                   |                   |          |
|                                                                  |                                             |                      |             |                   |                   |          |
| Сроки выполнения задания: начало 33                              | вершение                                    |                      |             |                   |                   |          |
| Разработчики: 🔝                                                  |                                             |                      |             |                   |                   |          |
| ФИО                                                              | Должность                                   | Подразделение        | Телефон     | Мобильный телефон | Электронная почта |          |
|                                                                  |                                             |                      |             |                   |                   |          |
|                                                                  |                                             |                      |             |                   |                   |          |
|                                                                  |                                             |                      |             |                   |                   |          |
|                                                                  |                                             |                      |             |                   |                   |          |
|                                                                  |                                             |                      |             |                   |                   |          |
|                                                                  |                                             |                      |             |                   |                   |          |

## Постановка задания: 1-й шаг

| Проект Вид Правка Формат Заметки Отчёт Редакторы Настройки Помощь |                                 |         |                   |                   |          |
|-------------------------------------------------------------------|---------------------------------|---------|-------------------|-------------------|----------|
| ] D 💩 🥵 🔄 🗣   % 🖻 🛍 🗠 🗙   ж 🗷 🎚 🕲   🏋 🎒 //* 🗖 🛛                   | ?                               |         |                   |                   |          |
| 💈 Постановка задания 🗮 Анализ явления 🛛 📓 По                      |                                 |         |                   |                   |          |
| Шаг 1.                                                            | Указать название анализируе     | мого    |                   |                   |          |
| Анализируемое явление (исходное) ЯВЛЕНИЯ.                         |                                 |         |                   |                   |          |
| Падение калель расплавленного металла в воздахе                   |                                 |         |                   |                   |          |
| Исследуемая ситуация Название                                     | анализируемого явления явля     | ется    |                   |                   |          |
| Описание 🗹 Обязател                                               | ьным элементом исходных данных  | при     |                   | Иллюстрация 뉨     |          |
| работе                                                            | с программой. Результаты анал   | 1иза,   |                   |                   | <u> </u> |
| оформле                                                           | нные в виде исследовательс      | кого    |                   |                   |          |
| проекта,                                                          | будут сохранены в базе проектов | под     |                   |                   |          |
| название                                                          | анализируемого явления.         |         |                   |                   |          |
|                                                                   |                                 |         |                   |                   |          |
|                                                                   |                                 |         |                   |                   |          |
|                                                                   |                                 |         |                   |                   |          |
|                                                                   |                                 |         |                   |                   |          |
|                                                                   |                                 |         |                   |                   |          |
|                                                                   |                                 |         |                   |                   |          |
|                                                                   |                                 |         |                   |                   |          |
|                                                                   |                                 |         |                   |                   | <b>_</b> |
| Варианты анализируемого явления                                   |                                 |         |                   |                   |          |
|                                                                   |                                 |         |                   |                   |          |
|                                                                   |                                 |         |                   |                   |          |
|                                                                   |                                 |         |                   |                   |          |
|                                                                   |                                 |         |                   |                   |          |
|                                                                   |                                 |         |                   |                   |          |
| Сроки выполнения задания: начало завершение                       |                                 |         |                   |                   |          |
| Paonaformuru: 🖅                                                   |                                 |         |                   |                   |          |
|                                                                   | Паницата Паналания              | Trankau | H-£               | 2                 |          |
| 440                                                               | Подразделение                   | Телефон | мооильный телефон | электронная почта |          |
|                                                                   |                                 |         |                   |                   |          |
|                                                                   |                                 |         |                   |                   |          |
|                                                                   |                                 |         |                   |                   |          |
|                                                                   |                                 |         |                   |                   |          |
|                                                                   |                                 |         |                   |                   |          |
|                                                                   |                                 |         |                   |                   |          |

## Постановка задания: 2-й шаг

| Проект Вид Правка Формат Заметки Отчёт Редакторы Настройки Помощь                                                                                                    | ализ явлений 4.03                                                                                                    |                                                                                                    |                                                                            |                      |                                                                                                    | _ 8 ] |
|----------------------------------------------------------------------------------------------------|----------------------------------------------------------------------------------------------------|----------------------------------------------------------------------------------------------------|----------------------------------------------------------------------------|----------------------|----------------------------------------------------------------------------------------------------|-------|
| Image: Point Andreas Sagarwar       Image: Point Andreas Sagarwar       Image: Point Andreas Sagarwar         Image: Point Andreas Sagarwar       Image: Point Andreas Sagarwar       Image: Point Andreas Sagarwar         Image: Point Andreas Sagarwar       Image: Point Andreas Sagarwar       Image: Point Andreas Sagarwar         Image: Point Andreas Sagarwar       Image: Point Andreas Sagarwar       Image: Point Andreas Sagarwar         Image: Point Andreas Sagarwar       Image: Point Andreas Sagarwar       Image: Point Andreas Sagarwar         Image: Point Andreas Sagarwar       Image: Point Andreas Sagarwar       Image: Point Andreas Sagarwar         Image: Point Andreas Sagarwar       Image: Point Andreas Sagarwar       Image: Point Andreas Sagarwar         Image: Point Andreas Sagarwar       Image: Point Andreas Sagarwar       Image: Point Andreas Sagarwar         Image: Point Andreas Sagarwar       Image: Point Andreas Sagarwar       Image: Point Andreas Sagarwar         Image: Point Andreas Sagarwar       Image: Point Andreas Sagarwar       Image: Point Andreas Sagarwar         Image: Point Andreas Sagarwar       Image: Point Andreas Sagarwar       Image: Point Andreas Sagarwar         Image: Point Andreas Sagarwar       Image: Point Andreas Sagarwar       Image: Point Andreas Sagarwar         Image: Point Andreas Sagarwar       Image: Point Andreas Sagarwar       Image: Point Andreas Sagarwar         Image: Point | т Вид Правка Формат Заметки Отчёт Редакторы Настро                                                                                     | ки Помощь                                                                                                   |                                                                            |                      |                                                                                                    |       |
| <ul> <li>Постановка задания Анализ явления О Поиск и сбор данных Редактирование отчёта</li> <li>Анализируемое явление (исходное)</li> <li>Падение капель расплавленного металла в воздуке</li> <li>Иследуемая ситуация</li> <li>Олакзание О</li> <li>Иплострация О Капель расплавленного металла, напримает капель расправление при сверки свербодно падарот в воздухе.</li> </ul>                                                                                                    | 🏝 😰 🔄 🗣 🖁 🛍 🛍 🗠 🗙 🗶 또 🗵 🙆 🇶                                                                                                    | 😂 🥂 <b>zi</b> 🗳                                                                                             |                                                                            |                      |                                                                                                    |       |
| Анализируемое явление (исходное)<br>Падение капель расплавленного металла в воздухе<br>Исследуемая ситуация<br>Описание 12<br>Капол пасплавленного метапла, напочимар, капон облазующиеся пом серободно палают в воздухе. Наблюдается заналение таких капон бразующие с                                                                                                    | Постановка задания 🔀 Анализ явления 📓 Поиск и                                                                                          | сбор данных 🛛 🛃 Редактирование отчёта                                                                       |                                                                            |                      |                                                                                                    |       |
| Падение капель расплавленного металла в воздухе Исследуемая ситуация Слякание 12 Капон расплавленного металла, в воздухе Иллострация 12 Х                                                                                                    | изируемое явление (исходное)                                                                                                    |                                                                                                    |                                                                            |                      |                                                                                                    |       |
| Исследуемая ситуация  Олисание 12  Иллострация 12  Капон расправленного маталла, налонимор калли облазующиеся пом свободно палают в воздухе. Наблюдается замедление таких калли сообренние с                                                                                                    | ние капель расплавленного металла в воздухе                                                                                            |                                                                                                    |                                                                            |                      |                                                                                                    |       |
| Олжание 🕤 Илжетрация 🗟 Х<br>Карпи расплавлението маталла, налочимо салон облазующиеся пом сварки, сооболно падают в возлухе. Наблюдается замедление таких калель по соовенению с                                                                                                    | іедуемая ситуация                                                                                                    |                                                                                                    |                                                                            |                      |                                                                                                    |       |
| Каппи пасплавлениего маталла, налемман, капли образующиеся пои свободио палают в возлуха. Наблодается замаление пояснике таких капель, по словиение с                                                                                                    | cance 1                                                                                                    |                                                                                                    |                                                                            |                      | Иллострация 🔁 🗙                                                                                                    |       |
| падением шариков того же размера, изготовленных из такото же металла. Надо определить причины, почему это происходит.<br>Шаг 2.1. Описать исследуемую ситуацию.<br>Шаг 2.2. Скопировать иллюстраци<br>исследуемой ситуации из внешне<br>јрд файла.                                                                                                    | ии расплавленного металла, например, капли образующи<br>цением шариков того же размера, изготовленных из такого<br><u>Шаг 2.1.</u> Опи | еся при сварки, свободно падают в воздух<br>же металла. Надо определить причины, п<br>сать исследуемую ситу | ке. Наблюдается замедление падения так<br>почему это происходит.<br>уацию. | их капель по сравнен | нению с<br>Азродинамическая сила<br>Калля<br>Направление движения<br>Воздух<br><u>Шаг 2.2.</u> Скопировать иллюстрац<br>исследуемой ситуации из внешн<br>јрд файла. | цию   |
| Варианты анализируемого явления                                                                                                    | нанты анализируемого явления                                                                                                    |                                                                                                    |                                                                            |                      |                                                                                                    |       |
|                                                                                                    |                                                                                                    |                                                                                                    |                                                                            |                      |                                                                                                    |       |
|                                                                                                    |                                                                                                    |                                                                                                    |                                                                            |                      |                                                                                                    |       |
|                                                                                                    |                                                                                                    |                                                                                                    |                                                                            |                      |                                                                                                    |       |
|                                                                                                    |                                                                                                    |                                                                                                    |                                                                            |                      |                                                                                                    |       |
| Сроки выполнения задания: начало завершение                                                                                                    | ки выполнения задания: начало заве                                                                                                    | шение                                                                                                    |                                                                            |                      |                                                                                                    |       |
| ФИО Должность Подразделение Телефон Мобильный телефон Электронная почта                                                                                                    | ФИО                                                                                                    | Должность                                                                                                   | Подразделение                                                              | Телефон М            | Мобильный телефон Электронная почта                                                                                                    |       |
|                                                                                                    |                                                                                                    |                                                                                                    |                                                                            |                      |                                                                                                    |       |
|                                                                                                    |                                                                                                    |                                                                                                    |                                                                            |                      |                                                                                                    |       |

#### Постановка задания: 3-й шаг

| Анализ явлений 4.03                                                                                               |                                                                                    |                                                                            |                                    |                      |                   |                                                 | _8> |
|----------------------------------------------------------------------------------------------------|------------------------------------------------------------------------------------|----------------------------------------------------------------------------|------------------------------------|----------------------|-------------------|-------------------------------------------------|-----|
| роект Вид Правка Формат Заметки Отчёт Редакторы Настр<br>П 🚇 😰 🔄 🛱 🗐 🗴 🗈 🖻 🗠 🗙 🕱 🐙 Ч 🔯 🚺                          | ойки Помощь<br>7 🚑   🕂 規 🖓                                                         |                                                                            |                                    |                      |                   |                                                 |     |
| 🔏 Постановка задания 💢 Анализ явления 🔗 Поисн                                                                     | . 🛶 📝 🛶 📟                                                                          |                                                                            |                                    |                      |                   |                                                 |     |
| Анализирнемое двление (исходное)                                                                                  |                                                                                    |                                                                            |                                    |                      |                   |                                                 |     |
| Падение капель расплавленного металла в воздухе                                                                   |                                                                                    |                                                                            |                                    |                      |                   |                                                 |     |
| Исследуемая ситуация                                                                                              |                                                                                    |                                                                            |                                    |                      |                   |                                                 |     |
| Списание 12                                                                                                    |                                                                                    |                                                                            |                                    | Иатостр              | лация 🖅 🗙         |                                                 |     |
| Капли расплавленного металла, например, капли образуюш<br>падением шариков того же размера, изготовленных из тако | иеся при сварки, свободно падают в возду<br>ю же металла. Надо определить причины, | ухе. Наблюдается замедление падения та<br>почему это происходит.           | ких капель по сравн                | іению с<br>Во        | Азр<br>Ка<br>здух | одинамическая сила<br>пля<br>правление движения |     |
| Варнанты анализируемого явления  Аномальное снижение скорости падения капли расплавленного ме  С                  | талла в воздуже Шаг <u>3.</u><br>явления<br>В описа<br>только<br>исследо           | Указать варианты а<br>я.<br>ании исследуемой си<br>одно явление,<br>овать. | нализируе<br>гуации ука<br>которое | мого<br>заны<br>надо |                   |                                                 |     |
| Сроки выполнения задания: начало зак                                                                              | зершение                                                                           |                                                                            |                                    |                      |                   |                                                 |     |
| Разработчики: 🐏 🛛 🗠 ФИО                                                                                           | Получесть                                                                          | Подразавление                                                              | Талафон                            | Мобильный телефон    | Reversely and     |                                                 |     |
| 4WU                                                                                                    | Дшіжность                                                                          | подразделение                                                              | телефон                            | ичичильный телефон   |                   |                                                 |     |

#### Постановка задания: 4-й шаг

| ОАнализ явлений 4.03                                                                                                    |                                                                                           |                                                                                       |                                                     |                                                    |                           |                                                  | _ 8 |
|----------------------------------------------------------------------------------------------------|-------------------------------------------------------------------------------------------|---------------------------------------------------------------------------------------|-----------------------------------------------------|----------------------------------------------------|---------------------------|--------------------------------------------------|-----|
| Проект Вид Правка Формат Заметки Отчёт Редакторы Настр                                                                                                    | ройки Помощь                                                                              |                                                                                       |                                                     |                                                    |                           |                                                  |     |
|                                                                                                    | . 🖉 🖉 📶 🖉                                                                                 |                                                                                       |                                                     |                                                    |                           |                                                  |     |
| 💈 Постановка задания 🛛 💢 Анализ явления 🛛 📓 Поис                                                                                                    | к и сбор данных 🛛 🛃 Редактирование отчёта                                                 |                                                                                       |                                                     |                                                    |                           |                                                  |     |
| Анализируемое явление (исходное)                                                                                                    |                                                                                           |                                                                                       |                                                     |                                                    |                           |                                                  |     |
| Падение капель расплавленного металла в воздухе                                                                                                    |                                                                                           |                                                                                       |                                                     |                                                    |                           |                                                  |     |
| Исследуемая ситуация                                                                                                    |                                                                                           |                                                                                       |                                                     |                                                    |                           |                                                  |     |
| Опилание 🛛                                                                                                    |                                                                                           |                                                                                       |                                                     | Илоностр                                           | гация 🖅 🗙                 |                                                  |     |
| Капли расплавленного металла, например, капли образуюц<br>падением шариков того же размера, изготовленных из тако                                                  | циеся при сварки, свободно падают в воздухе<br>го же металла. Надо определить причины, пи | е. Наблюдается замедление падения<br>очему это происходит.                            | а таких капель по срае                              | знению с<br>Вα                                     | Азр<br>Кат<br>здух        | родинамическая сила<br>пля<br>правление движения |     |
| Аномальное снижение скорости падения капли расплавленного ме     Аномальное снижение скорости падения капли расплавленного ме     Сроки выполнения задания: начало | талла в воздухе<br>Отметка<br>автомать<br>причинны<br>Пользов<br>явлений:                 | варианта анализир<br>ически сформиро<br>о-следственной мо<br>атель будет разраб<br>». | уемого явло<br>овать нач<br>одели ситу<br>атывать в | ение позвол<br>альный<br>ации, котој<br>режим «Ана | іяет<br>вид<br>рую<br>лиз |                                                  |     |
| Разработчики: 🔚                                                                                                    |                                                                                           |                                                                                       | -                                                   | 1.1.4                                              |                           |                                                  |     |
| ФИО                                                                                                    | Должность                                                                                 | Подразделение                                                                         | I елефон                                            | Мобильный телефон                                  | Электронная почта         |                                                  |     |
|                                                                                                    | ,                                                                                         |                                                                                       |                                                     |                                                    |                           |                                                  |     |

#### Постановка задания: 5-й шаг

| Анализ явлений 4.03                                                                                                    |                                                                                                    |                                                                  |
|----------------------------------------------------------------------------------------------------|----------------------------------------------------------------------------------------------------|------------------------------------------------------------------|
| Проект Вид Правка Формат Заметки Отчёт Редакторы Настройки Помощь<br>Пр 🖺 😂 ன 🐺 🐰 🗈 🖻 🛤 🕫 🕫 🗡 🕱 🗶 Ч 🔯 🦉 🎒 🧨 🚮                                                                                                    |                                                                                                    |                                                                  |
| Постановка задания Анализ явления Поиск и сбор данных Редактирование отчёта                                                                                                    |                                                                                                    |                                                                  |
|                                                                                                    |                                                                                                    |                                                                  |
| Падение капель расплавленного металла в воздухе                                                                                                    |                                                                                                    |                                                                  |
| Исследуемая ситуация                                                                                                    |                                                                                                    |                                                                  |
| aname 1                                                                                                    |                                                                                                    | Илаксстрация 🛯 🗙                                                 |
| Капли расплавленного металла, например, капли образующиеся при сварки, свободно падают в воздух<br>падением шариков того же размера, изготовленных из такого же металла. Надо определить причины, г               | е. Наблюдается замедление падения таких капель по сравнению с<br>почему это происходит.                                                                                                    | Азродинамическая сила<br>Капля<br>Направление движения<br>Воздух |
| Варианты анализируемого явления                                                                                                    |                                                                                                    |                                                                  |
| ▲номальное снижение скорости падения капли расплавленного металла в воздухе           Добавить разработчика           Сроки выполнения задания: начало 21 декабря 2024 г.           завершение 22 декабря 2024 г. | Шаг <u>5.</u> Указать сроки разработки<br>исследовательского проекта, а так<br>же сведения о его разработчиках.<br>Эти данные используются при<br>оформлении титульного листа<br>исследовательского проекта. |                                                                  |
| ФИО Должность Спазунов В.Н. Инженер                                                                                                    | Компания "Метод"                                                                                                    | блефон Злектронная почта<br>olazunov@method.ru                   |
| Постан                                                                                                    | овка задания завершена.                                                                                                    |                                                                  |

#### Анализ явления: исходное положение

| Анализ явлений 4.03                                                                                                    |
|----------------------------------------------------------------------------------------------------|
| ект вид Правка Формат Заметки Отчет Редакторы Настроики Помощь<br>) 👺 😫 🗐 🖳 🖇 🦄 🗈 🛍 🕫 🕫 🗡 🗰 🖉 🎒 🎢 🝰                                                                                                  |
| Постановка задания 🕅 Канализ явления 📓 Поиск и сбор данных 🛃 Редактирование отчёта                                                                                                    |
| Причинно-следственная модель ситуации                                                                                                    |
| Алалардное диские сиссопладини должено или располнености натали в ладин<br>Начальный вид причинно-следственной модели<br>ситуации.<br>1-й узел целевой модели ситуации формируется<br>автоматически. |
| бранные явления                                                                                                    |
|                                                                                                    |
|                                                                                                    |
|                                                                                                    |

## Анализ явления: 1-й шаг

| (С Анализ явлений 4.03<br>Проект Вид Правка Формат Заметки Отчёт Редакторы Настройки Помощь                                                                                                    | <u>_ 8 ×</u> |
|----------------------------------------------------------------------------------------------------|--------------|
| 🗋 🎒 🚰 🐺 🤌 📾 🖬 🗠 🗡 🗰 🥵 🗠 🥂 🕮 🗶 🎒 🧨 🤯 🕍<br>👔 Постановка задания 📑 🙀 Анализ явления 🔄 🖓 Поиск и сбор данных 📝 Редактирование отчёта                                                                                                    |              |
| Причинно-следственная модель ситуации Медотика                                                                                                    | ×            |
| <ul> <li>Анассерсот язличие схорости пахони и схорости пахони и соорести пахони и схорости пахони и схорости пахони и схори и слова с нали сами расположени и схорости пахони и схори и слова с нали сами расположени и схорости пахони и схорости пахони и схорости и схорости пахони и схорости и схорости и схорости и схорости и схорости и схорости и схорости и схорости и схорости и схорости и схорости и схорости и схорости и схорости схорости и схорости и схорости и схорости и схорости и схор</li></ul> | тки          |
|                                                                                                    |              |
| Выбранные явления                                                                                                    |              |
|                                                                                                    |              |

#### Анализ явления: 2-й шаг

| лиз явлений 4.03                                                                                                    | _ 8 × |
|----------------------------------------------------------------------------------------------------|-------|
| Вид Правка Формат Заметки Отчёт Редакторы Настройки Помощь                                                                                                    |       |
| b 😰   🖩 🗣   🌡 階 🖻 や 🗙   🕱 2   👜   🎢 🎒   州 🤠 🦨 -                                                                                                    |       |
| остановка задания 🛛 🐨 Анализ явления 🚱 Поиск и сбор данных 📝 Редактирование отчёта                                                                                                    |       |
|                                                                                                    | 1     |
| Причинно-следственная модель ситуации                                                                                                    |       |
| Ананарурное влечие анклояние счакече схорости падечае калон расплавленного неталов в воздек<br>Иночальное сикиече схорости падечае калон расплавленного неталов в воздек<br>Иночальное увеличение зародинаячиеской сики, действующей на калор расплавленного неталов и даринаячиеской сики. Так как калон на<br>осъякснение этой причину аномального<br>снижения скорости падения капли<br>расплавленного металла и дать<br>объяснение этой причине.<br>Для определение для определения<br>указанной причины надо перейти в режими<br>«Поиск и сбор данных» |       |
|                                                                                                    | ×     |
| нные явления                                                                                                    |       |
|                                                                                                    |       |
|                                                                                                    |       |
|                                                                                                    |       |
|                                                                                                    |       |

## Поиск и сбор данных: 1-й шаг

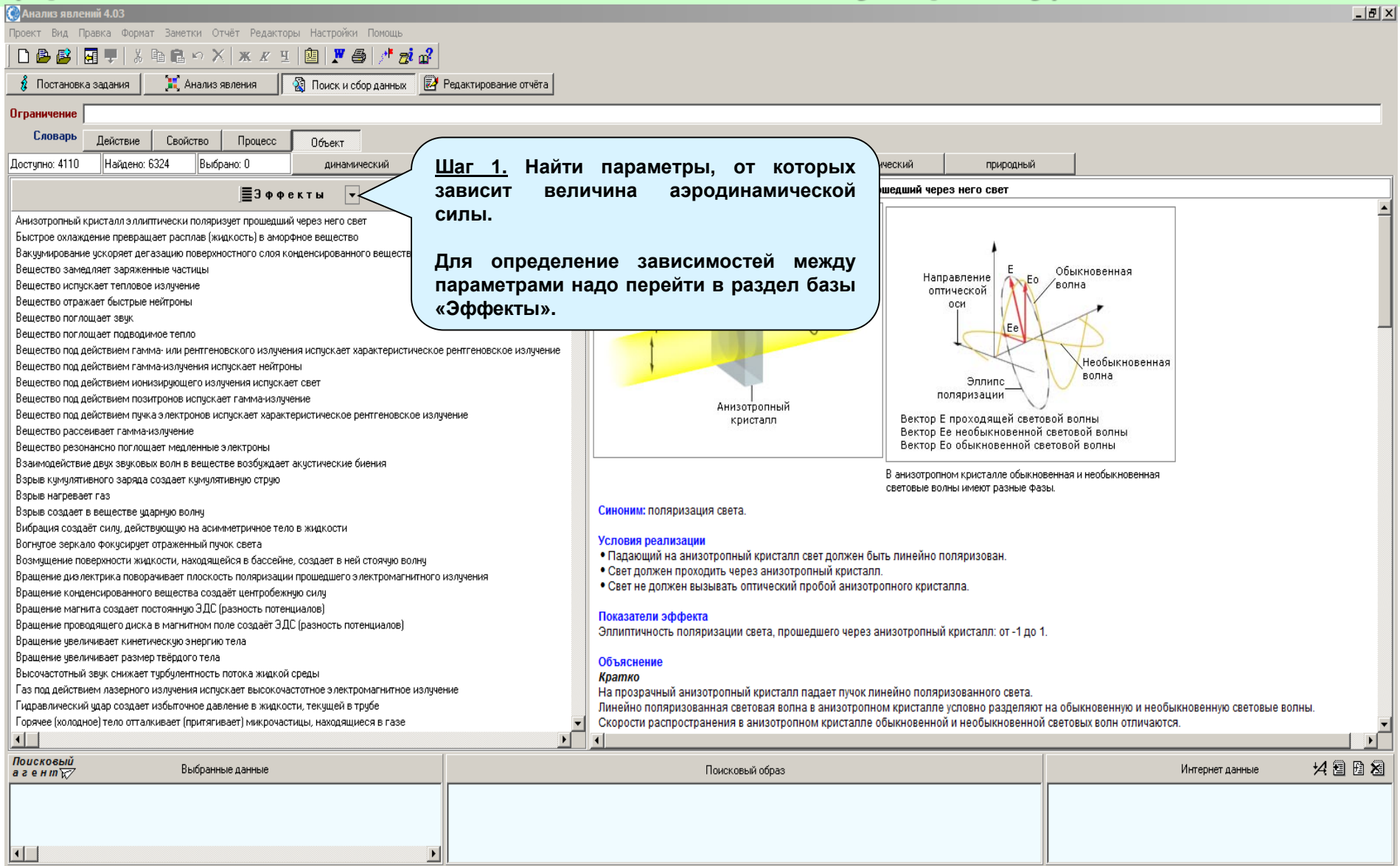

## Поиск и сбор данных: 2-й шаг

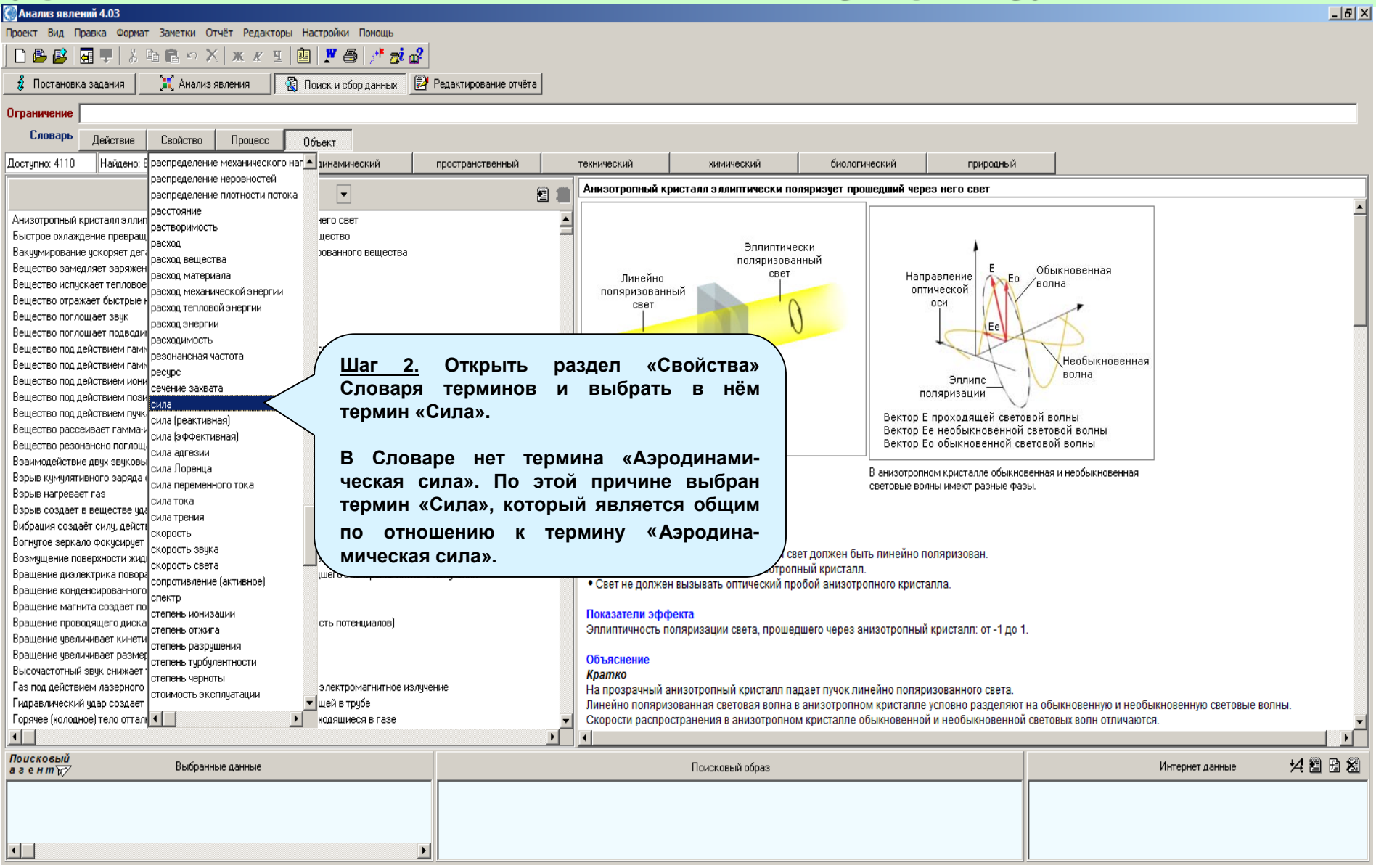

#### Поиск и сбор данных: 3-й шаг

| 💓 Анализ явлений 4.03                                                                                                    |                                                              |                                                                                                    |  |  |  |
|----------------------------------------------------------------------------------------------------|--------------------------------------------------------------|----------------------------------------------------------------------------------------------------|--|--|--|
| Проект Вид Правка Формат Заметки Отчёт Редакторы Настройки Помощь                                                                                     |                                                              |                                                                                                    |  |  |  |
| D 😂 📴 🐺   👗 🖻 🖻 🗠 🗙   ж. К. Ц.   🕲   🗶 🎒   🧨 🛃                                                                                                    |                                                              |                                                                                                    |  |  |  |
| 🖇 Постановка задания 🕅 Анализ явления 🖓 Поиск и сбор данных 📝 Редактирование отчёта                                                                   |                                                              |                                                                                                    |  |  |  |
| Ограничение сила                                                                                                    |                                                              | X +                                                                                                    |  |  |  |
| Словарь Действие Свойство Процесс Объект                                                                                                    |                                                              |                                                                                                    |  |  |  |
| Доступно: 184 Найдено: 281 Выбрано: 0                                                                                                    |                                                              | биологический природный                                                                                                    |  |  |  |
| Балла, Шаг 31 Просмотреть сл                                                                                                    | исок найленных                                               | реды создает силч                                                                                                    |  |  |  |
|                                                                                                    |                                                              | чения, чем плошадь основания конуса. В результате, развитая каверна значительно увеличивает гидродинамическую                                                                                                    |  |  |  |
| Обтекание тела потоком жидкой среды создает силу Эффектов и выорать из                                                                                | них те, которые                                              | ны жидкости.                                                                                                    |  |  |  |
| Металлические пластины в вакууме притягиваются друг к наблюдаются в исследуем                                                                         | ой ситуации.                                                 |                                                                                                    |  |  |  |
| Вращение увеличивает размер твёрдого тела                                                                                                    | •                                                            | идкой среды, то на него действует аэродинамическое (гидродинамическое) сопротивление. Оно численно равно                                                                                                    |  |  |  |
| Магнитная яма стабилизирует положение немагнитного тела в                                                                                             | 05                                                           | но навстречу скорости тела.                                                                                                    |  |  |  |
| Вращение конденсированного вещества создаёт центробежнуя Среди наиденных эффект                                                                       | «Оотекание тела                                              |                                                                                                    |  |  |  |
| Сила тяжести вызывает осаждение частиц суспензии (аэрозол потоком жидкой среды                                                                        | создаёт силу»                                                |                                                                                                    |  |  |  |
| Магнитное поле создает силу, действующую на проводник с ток                                                                                           | к исспелуемой                                                | ечения таза, в которои происходит резкое увеличение давления, плотности и температуры, и уменьшение скорости<br>в за скашком увелицивоатся, а скорость – умень шается. Топшина скашка упротнония общино имеет порядок средней дли |  |  |  |
| Скрещенные магнитное и электрическое поля перемещают эле                                                                                              | к исследуемои                                                | а за скачком увеличивается, а скороств - уменвшается. Толщина скачка уплотнения обвино имеет порядок средней фил                                                                                                    |  |  |  |
| Обтекание крыла жидкой средой создает поперечную силу СИТУАЦИИ.                                                                                       |                                                              |                                                                                                    |  |  |  |
| И Отекание тела потоком разреженного газа создает силу                                                                                                | Скачок уплотнения представляет со                            | бой поверхность, очертания которой повторяют форму передней части тела. Например, еспи тело имеет форму конуса,                                                                                                    |  |  |  |
| истечение струи жидкои среды создает реактивную силу                                                                                                  | скачок уплотнения также представл                            | яет собой конус, но с большим углом при вершине. При этом с ростом скорости газа угол между скачком уплотнения и                                                                                                    |  |  |  |
| Проводник (дизлектрик) создает силу, притягивающую заряженное тело                                                                                    | телом уменьшается.                                           |                                                                                                    |  |  |  |
| Градиент температуры в разреженном газе создает силу, деиствующую на тело                                                                             |                                                              |                                                                                                    |  |  |  |
| Здар создает силу, деиствующую на тело (катлю жидкости)<br>В деитониеское поде создает сили притажения межди теёрдыми проводник эми (дио деитонк эми) | 2. При течении жидкости вдоль тела                           | ее давление уменьшается. Если давление жидкости станет меньше давления ее насыщенного пара, то любои случаин(                                                                                                    |  |  |  |
| Запаженное тело (з лектрическое поле) создает сили, лействикацию на пригое запаженное тело.                                                           | возникшии пузырек пара начнет рас                            | ти. Он оудет расти до тех пор, пока его границы не достигнут области жидкости с давлением, равным давлению<br>топом образуются карориз                                                                                            |  |  |  |
| Поток, жилкой среды с градиентом скорости создает поперечнию сили, действионное тело                                                                  | насыщенного пара. В результате, за телом ооразуется каверна. |                                                                                                    |  |  |  |
| Поток жилкой среды создает сили, рействиющию на вращающееся осе симметричное тело                                                                     | Расчетные молели                                             |                                                                                                    |  |  |  |
| Электромагнитное излучение создает силу, действующую на тело                                                                                          | i de lonizio megenni                                         | π+4                                                                                                    |  |  |  |
| Распад радиоактивного вешества создает реактивную силу                                                                                                |                                                              | $F = \frac{1}{2\pi} \rho V^2 S$                                                                                                    |  |  |  |
| Перепад давления в жидкой среде создает сили, действующую на тело                                                                                     | F                                                            |                                                                                                    |  |  |  |
| Неоднородное электрическое поле создает силу, действующую на диэлектрик                                                                               | F - сила, с которой дозвуковой поток                         | жиокой среды действует на пластину. Н. (Ньютон)                                                                                                    |  |  |  |
| Магнитное поле создает силу, действующую на движущееся заряженное тело                                                                                | л - число пи = 3.14                                          |                                                                                                    |  |  |  |
| Неоднородное магнитное поле создает силу, действующую на магнетик                                                                                     | <sup>Р</sup> - плотность жидкой среды, кг/м <sup>3</sup>     | <u> Шаг 3.2.</u> Проанализировать расчетные модели                                                                                                    |  |  |  |
| Ток создает силу, перекатывающую электропроводящий ротор по опоре                                                                                     | V - скорость потока жидкой среды.                            | выбранного эффекта.                                                                                                    |  |  |  |
| Звук коагулирует частицы в дисперсной системе                                                                                                    | s - площадь пластины, м* <                                   |                                                                                                    |  |  |  |
| Жидкая среда создает силу, выталкивающую находящееся в нее тело                                                                                       | Пример                                                       |                                                                                                    |  |  |  |
| Звук создает силу (давление) на границе раздела веществ                                                                                               | Символ Размерность Ми                                        | первая расчетная модель показывает, что для                                                                                                    |  |  |  |
| Смачивающая жидкость создает силу притяжения между телами                                                                                             |                                                              | рассматриваемого случая, действующая на каплю                                                                                                    |  |  |  |
| Сила создает деформацию сдвига твёрдого тела                                                                                                    | Р Н -                                                        |                                                                                                    |  |  |  |
| Сила растягивает (сжимает) твёрдое тело                                                                                                    | Р кг/м <sup>3</sup> 0.0                                      | 1899 расплавленного метала аэродинамическая сила                                                                                                    |  |  |  |
| Ультразвук дегазирует жидкость                                                                                                    | V M/C 0                                                      | прямо пропорциональна плотности воздуха, скорости                                                                                                    |  |  |  |
|                                                                                                    | •                                                            | – обтекания капли воздухом и плошади поперечного                                                                                                    |  |  |  |
| Поисковый Выбориные орнина                                                                                                    |                                                              |                                                                                                    |  |  |  |
| азеник/                                                                                                    | поисковый обра                                               | ссчепия канли.                                                                                                    |  |  |  |
|                                                                                                    |                                                              |                                                                                                    |  |  |  |
|                                                                                                    |                                                              |                                                                                                    |  |  |  |
|                                                                                                    |                                                              |                                                                                                    |  |  |  |
|                                                                                                    |                                                              |                                                                                                    |  |  |  |

#### Анализ явления: 3-й шаг

| 💮 Ана    | ализ явлений 4.03                                                                                                    | a × |
|----------|----------------------------------------------------------------------------------------------------|-----|
| Проект   | т Вид Правка Формат Заметки Отчёт Редакторы Настройки Помощь                                                                                                    |     |
| ۵ı       |                                                                                                    |     |
| ŝ        | Постановка задания 🛛 📜 Анализ явления 🔊 🔞 Поиск и сбор данных 😥 Редактирование отчёта                                                                                                    |     |
|          | Причинно-следственная модель ситуации                                                                                                    |     |
|          | Причено сладствения наделю синание сладств падена калия разлаванного ниталия в водов<br>можновые синание сладстви падена калия разлаванного ниталия в водов<br>вособлавное синание сладстви падена калия разлаванного ниталия в водов<br>вособлавное синание сладстви падена калия разлаванного ниталия в водов<br>вособлавное синание сладстви падена калия разлаванного ниталия в водов<br>вособлавное синание сладстви падена калия разлаванного ниталия в водов<br>вособлавное синание сладстви падена калия разлаванного ниталия в разлаванного ниталия в разлов<br>вособлавное синание синание синие синание |     |
| Выбр     | анные явления                                                                                                    | •   |
|          |                                                                                                    |     |
|          |                                                                                                    |     |
| <u> </u> |                                                                                                    |     |

## Поиск и сбор данных: 4-й шаг

| 🔮 Анализ явлений 4.03                                                               |                                                                                                    | _ 8 × |
|-------------------------------------------------------------------------------------|----------------------------------------------------------------------------------------------------|-------|
|                                                                                     |                                                                                                    |       |
|                                                                                     | -2                                                                                                  |       |
|                                                                                     |                                                                                                    |       |
| 🖇 Постановка задания 🗮 Анализ явления 🛛 🖓 Поиск и сбор данных                       | 🛃 Редактирование отчёта                                                                             |       |
| Ограничение                                                                         |                                                                                                    |       |
| Словарь Действие Свойство Процесс Объект                                            |                                                                                                    |       |
| Лостипно: 4110 Найдено: 6324 Выбрано: 1 динамический                                | пространственный технический химический биологический приполный                                     |       |
|                                                                                     | пропранопоснити сполитоскии очислени природиции                                                     | 1     |
| ]≣Эффекты ▼                                                                         | оарьер Вогнутое зеркало фокусирует отраженный пучок света                                           |       |
| Анизотропный кристалл эллиптически поляризует прошедший через него свет             | брызги На примере сферического зеркала                                                              |       |
| Быстрое охлаждение превращает расплав (жидкость) в аморфное вещество                | внутренняя поверхность                                                                              |       |
| Вакуумирование ускоряет дегазацию поверхностного слоя конденсированного вещества    | волна Луч 1 а                                                                                       |       |
| Вещество замедляет заряженные частицы                                               | вращающееся изображение                                                                             |       |
| Вещество испускает тепловое излучение                                               | дефект Оптическая                                                                                   |       |
| Вещество отражает быстрые нейтроны                                                  | дефект материала Фокус ОСЬ                                                                          |       |
| Вещество поглощает звук                                                             | дефект поверхности                                                                                  |       |
| Вещество поглощает подводимое тепло                                                 | дефект структуры                                                                                    |       |
| Вещество под действием гамма- или рентгеновского излучения испускает характеристиче | едуга Пучок Пучи 2 К В                                                                              |       |
| Вещество под действием гамма-излучения испускает нейтроны                           | 38300 B                                                                                             |       |
| Вещество под действием ионизирующего излучения испускает свет                       |                                                                                                    |       |
| Вещество под действием позитронов испускает гамма-излучение                         |                                                                                                    |       |
| Вещество под действием пучка электронов испускает характеристическое рентгеновское  | капла изменении формы капли.                                                                        |       |
| Вещество рассеивает гамма-излучение                                                 | кольцо Старицариза                                                                                  |       |
| Вещество резонансно поглощает медленные электроны                                   | контакт Зеркало                                                                                     |       |
| Взаимодействие двух звуковых волн в веществе возбуждает акустические биения         | контакт Джозефсона ДЛЯ ПОИСКА В ОАЗЕ ЭФФЕКТОВ,                                                      |       |
| Взрыв кумулятивного заряда создает кумулятивную струю                               | конус Тиндаля СВЯЗАННЫХ С КАПЛЯМИ ЖИДКОСТИ, Кенного пукка с оптической                              |       |
| Взрыв нагревает газ                                                                 |                                                                                                    |       |
| Взрыв создает в веществе ударную волну                                              |                                                                                                    |       |
| Вибрация создаёт силу, действующую на асимметричное тело в жидкости                 | место взрыва Случ «Капля».                                                                          |       |
| Вогнутое зеркало фокусирует отраженный пучок света                                  | место деформации                                                                                    |       |
| Возмущение поверхности жидкости, находящейся в бассейне, создает в ней стоячую волн | иместо износа Ожелательно, чтобы пучок света проходил параллельно оптической оси вогнутого зеркала. |       |
| Вращение дизлектрика поворачивает плоскость поляризации прошедшего электромагнит    | у место обрыва                                                                                      |       |
| Вращение конденсированного вещества создаёт центробежную силу                       | место падения и показатели зородека Карта сформирским оргадом до карта странирова                   |       |
| Вращение магнита создает постоянную ЭДС (разность потенциалов)                      | место разгерметизации поэффициент фокусировки света сферическим зерканом. до сотен раз.             |       |
| Вращение проводящего диска в магнитном поле создаёт ЭДС (разность потенциалов)      | место разрушения Объяснение                                                                         |       |
| Вращение увеличивает кинетическую энергию тела                                      | место течи Клатко                                                                                   | -     |
| Вращение увеличивает размер твёрдого тела                                           | loonacra                                                                                            |       |
| Высочастотный звук снижает турбулентность потока жидкой среды                       | область воздействия                                                                                 |       |
| Газ под действием лазерного излучения испускает высокочастотное электромагнитное из | а оболожа                                                                                           |       |
| Гидравлический удар создает избыточное давление в жидкости, текущей в трубе         | объемное изображение                                                                                |       |
| Горячее (холодное) тело отталкивает (притягивает) микрочастицы, находящиеся в газе  | opeon v                                                                                             |       |
|                                                                                     |                                                                                                    |       |
| Поисковый                                                                           |                                                                                                    |       |
| агени 🟹 выбранные данные                                                            | Поисковый образ 🛛 🖄 Интернет данные 🔧 🖄                                                             |       |
| Эффект "Обтекание тела потоком жидкой среды создает силу"                           | 🖉 азродинамическая сила                                                                             |       |
|                                                                                     |                                                                                                    |       |
|                                                                                     |                                                                                                    |       |
|                                                                                     |                                                                                                    |       |
|                                                                                     |                                                                                                    |       |

## Поиск и сбор данных: 5-й шаг

| 🥘 Анализ явлений 4.03                                                                                                    |                                                                   |
|----------------------------------------------------------------------------------------------------|-------------------------------------------------------------------|
| Проект Вид Правка Формат Заметки Отчёт Редакторы Настройки Помощь                                                                                                    |                                                                   |
| D 🕒 💕   🖬 🗣   ½ 🖻 🛍 ∽ X   ж 🗷 또   🕲   🗶 🖨   🧨 🤯 🔎                                                                                                    |                                                                   |
| 🖇 Постановка задания 🛛 🔀 Анализ явления 🕼 Поиск и сбор даннь 🛛 Шаг 5.2. Добави                                                                                                    | ть в исследовательский                                            |
| Ограничение капля проект эффект                                                                                                    | «Падение капли в газе                                             |
| Словарь Пейстене Серистер Почносо Об ит ИЗМЕНЯЕТ ЕЁ форму                                                                                                    | / ».                                                              |
| Доступно: 66 Найдено: 89 Выбрано: 2 динамический                                                                                                    | ский природный                                                    |
|                                                                                                    |                                                                   |
| Эффекты 🔻 🗄 🖄                                                                                                    |                                                                   |
| Удар капли выбивает из жидкости другую каплю.                                                                                                    | Э Эффект наукоцится в разрабитке                                  |
| Поверхностное натяжение жидкости влияет на Индикатор разделов с выбранными данными                                                                                                    |                                                                   |
| Электрическое поле деформирует каплю дизлек                                                                                                    |                                                                   |
| Поверхностное натяжение влияет на форму висящей капли                                                                                                    |                                                                   |
| Радичс капли влияет на избыточное давление в ней                                                                                                    |                                                                   |
| Капли жидкости чвеличивают азродинамическое сопротивление крыла                                                                                                    |                                                                   |
| Смачиваемость поверхности крыла влияет на подъемнию сили в потоке газа с каплями                                                                                                    |                                                                   |
| Капли в потоке газа чстраняют гистерезис подъемной силы крыла                                                                                                    |                                                                   |
| Удар капли о тело создает в ней высокое давление                                                                                                    |                                                                   |
| Обледенение, увеличивает зародинамическое сопротивление крыла                                                                                                    |                                                                   |
| Капли жилкости именьшают полъемнию сили коълда                                                                                                    |                                                                   |
| Падение в газе пробит капри жидкости                                                                                                    |                                                                   |
| 380K DACODOCTOAH98TC9 B DEDECHUEHHOM DADE                                                                                                    |                                                                   |
| Сурт репусстранато по переознато и проста и превращается в собилающию динзи                                                                                                    |                                                                   |
| Неоднородный нагрев в злектрическом поле заряжает капло воды                                                                                                    |                                                                   |
| Истечение жилкости из капидора создает кали                                                                                                    |                                                                   |
| Какость тормозит авличищее в еей капан аристой жилости                                                                                                    |                                                                   |
|                                                                                                    |                                                                   |
|                                                                                                    |                                                                   |
| Theyles of sectors and the sector sectors and the sector of the sectors and the sectors and th |                                                                   |
| трене о негологизации у канон мадасни и паснарани на пре                                                                                                    |                                                                   |
| Sanda wayoonta a ciga a tao aa                                                                                                    |                                                                   |
|                                                                                                    |                                                                   |
| радстике деферитируст каллю жидкости                                                                                                    |                                                                   |
| олектрическое поле изменяет форму калли жидкого металова                                                                                                    |                                                                   |
|                                                                                                    |                                                                   |
| оскорелистногока гумала замораживает паходящиеся в лем капли жидкости<br>Столя калеаль жиакости писаньшает павлание в околукающем гаре                                                                                                    |                                                                   |
| Струк канель жидкости упоношает дарление в окружающент вазе                                                                                                    |                                                                   |
| Газмер кании жидкого металла вличет на его угол смачивания<br>Сила тажести разришает калао жилкости                                                                                                    | шаг э.т. выорать и просмотреть эффекты, приводящие к              |
| сила няжести разрушает калло жидкости                                                                                                    | изменении формы капли, т.к. это может привести к                  |
| Импирски давления в стрие жидкости дообят ее на капди                                                                                                    | изменению её плошали поперечного сечения.                         |
| Напрадов довелиность шерокандроот со то какаро                                                                                                    |                                                                   |
|                                                                                                    |                                                                   |
|                                                                                                    | Найденный эффект указывает, что при падении форма                 |
| Поисковый<br>а ген туу Выбранные данные                                                                                                    | капли меняется, но как - не ясно. Чтобы выяснить это надо 🔹 😕 🛚 🗟 |
| Эффект "Обтекание тела потоком жидкой среды создает силу" 📃 🗹 аэродинамическая сила                                                                                                    | перейти к поиску данных в Интернете по поисковому                 |
| Эффект "Падение капли в газе изменяет ее форму" ✓ гидродинамическая сила                                                                                                    | образу ранее найденного эффекта                                   |
|                                                                                                    |                                                                   |
|                                                                                                    |                                                                   |
|                                                                                                    |                                                                   |
|                                                                                                    |                                                                   |

## Поиск и сбор данных: 6-й шаг

| С Анализ явлений 4.03                                                                                            |                                                                        |                         |
|----------------------------------------------------------------------------------------------------|------------------------------------------------------------------------|-------------------------|
| Проект Вид Правка Формат Заметки Отчёт Редакторы Настройки Ша                                                    |                                                                        |                         |
|                                                                                                    |                                                                        |                         |
|                                                                                                    | астройки».                                                             |                         |
| 💈 Постановка задания 🛛 🔀 Анализ явления 🛛 🖓 Поиск и сбор данных 📧                                                | у гедактирование отчета                                                |                         |
| Ограничение капля                                                                                                |                                                                        | × +                     |
| Словарь Действие Свойство Процесс Объект Настройки                                                               | X                                                                      |                         |
| Постипно: 66 Найдено: 89 Выбрано: 2 динамии — Расклад                                                            | кка клавиатиры по умолчанию:                                           |                         |
|                                                                                                    |                                                                        |                         |
| = Эффекты - С                                                                                                    | 1. Выбирите браузер для Поиского агента.                               |                         |
|                                                                                                    | язычная раскладка                                                      |                         |
| Высокоскоростная струя в газе распадается на катли                                                               | C Aver C Southans C Interfactor C South C South C South                | отке.                   |
| Дуговой разряд создает погок катель материала катода                                                             | (• Higher C GoogleUnrome C InternetExplorer C Fierrox C Upera C Satari |                         |
| Хицкость тормозит движущиеся в неи капли другой жицкости                                                         | Остановить поиск браузера                                              |                         |
| Вых распространяется в пересыщенном паре                                                                         | г 6.2 Выбрать браузер                                                  |                         |
| импульсы давления в струе жидкости дроонт ее на капли                                                            | н олд. Богораль ораузер<br>вил. запискающий выбранный браизер          |                         |
| Испарение калель жидкости снижает температуру окружающего газа Для                                               | A LIONCKOBOFO AFEHTA.                                                  |                         |
| Испарение калель раствора создает плёнки растворённого вешество на изот                                          |                                                                        |                         |
| Испарение кателя раствора создает пленку растворенного вещества на частт                                         | звольное                                                               |                         |
| Испечение жидкости из канилляра создает канли                                                                    |                                                                        |                         |
| Капли в потоке наза устраняют пистерезис подвемной силы крыла                                                    |                                                                        |                         |
| Капли воды в воздухе ослаоляют электрома ни ные волны.                                                           |                                                                        |                         |
| Капли жидкости увеличивают вородипамическое сопротивление крыла Зазор меж                                        | хду узлами и их высота: 10 🐳                                           |                         |
| Капли жидкости умельшают подветную силу крола                                                                    |                                                                        |                         |
| Капли жидкости на поверхности другой жидкости превращается в соойрающу                                           |                                                                        |                         |
| Капли жидкости падает в газе                                                                                     |                                                                        |                         |
| Калли жидкости прилипает к телу<br>Калла несманиваемой жили ости скатывается по наклонной, поверуности           | длинных строк примечания :                                             |                         |
| Канли песначиваении жидкости скатывается по наклопной поверхности<br>Сонтакт кападь жидкости вызывает их одиднид | кается С не допускается                                                |                         |
| Контакт с жилостью пробит каплю расплава                                                                         |                                                                        |                         |
| Маснитное поде затрионоет стехание поёнки маснитной жидкости                                                     |                                                                        |                         |
| Магнитное поле запрудниет стехание пленки пагнитной жидкоети                                                     |                                                                        |                         |
| Маснитное поле изменяет термическое сопротивление зазора, заполненного                                           |                                                                        |                         |
| Механическое напряжение создает э дектрон - дырочные карди в кристалле                                           |                                                                        |                         |
| Награв вызывает колабания поверуности калан жили отти                                                            | <ol> <li>Проверьте работоспособность выбранного файла</li> </ol>       |                         |
| Напрез вызывает колования поверяности капли жидкости                                                             |                                                                        |                         |
|                                                                                                    | 4. Выберете поисковую систему для Поискового агента.                   |                         |
| Подпоредный на рев в отектрической нойе Шаг 6.3. Выорат                                                          | Поисковую                                                              |                         |
| Отражение света от тимана создает радиги Систему для Поиско                                                      | ВОГО АГЕНТА.                                                           |                         |
| Падение в газе пробит капли жискости                                                                             |                                                                        |                         |
| Падение в поседровни калинистрановни                                                                             | 5. Проветте насторойки Поискогого агента. Отменить насторойки.         |                         |
| Перекатывание капли жидкости создаёт Э.Д.С                                                                       |                                                                        |                         |
| Переменное магнитное поле определенной частоты дробит каплю магнитной                                            |                                                                        |                         |
|                                                                                                    | Ok                                                                     |                         |
|                                                                                                    |                                                                        |                         |
| поисковыи<br>а гент 😿 Выбранные данные                                                                           | Поисковый образ 🗹 🗐                                                    | Интернет данные 🛛 🛃 🗄 😹 |
| Эффект "Обтекание тела потоком жидкой среды создает силу"                                                        | мицкость                                                               |                         |
| Эффект "Падение капли в газе изменяет ее форму"                                                                  | Kanna                                                                  |                         |
|                                                                                                    |                                                                        |                         |
|                                                                                                    |                                                                        |                         |
|                                                                                                    |                                                                        |                         |

## Поиск и сбор данных: 7-й шаг

| 🕼 Анализ явлений 4.03                                                                                         | _ 8 ×     |
|----------------------------------------------------------------------------------------------------|-----------|
| Проект Вид Правка Формат Заметки Отчёт Редакторы Настройки Помощь                                             |           |
|                                                                                                    |           |
| 🕴 Постановка задания 🛛 👔 Анализ явления 🛛 🖓 Поиск и сбор данных 📴 Редактирование отчёта                       |           |
| Ограничение капля, падение, форма                                                                             | _× ←      |
| Словарь Действие Свойство Процесс Объект                                                                      |           |
| Доступно: О Надено: О Выбрано: 2 динамический пространственный технический химический биологический природный |           |
| Зффекты                                                                                                    |           |
| Нет эффектов, удовлетворяющих указанному ограничению.                                                         |           |
|                                                                                                    |           |
|                                                                                                    |           |
|                                                                                                    |           |
|                                                                                                    |           |
|                                                                                                    |           |
|                                                                                                    |           |
|                                                                                                    |           |
|                                                                                                    |           |
|                                                                                                    |           |
|                                                                                                    |           |
|                                                                                                    |           |
|                                                                                                    |           |
|                                                                                                    |           |
|                                                                                                    |           |
|                                                                                                    |           |
|                                                                                                    |           |
|                                                                                                    |           |
|                                                                                                    |           |
| Шат. 7.1. Отволоктировати сбраза оффектески Поисковый Шаг. 7.3. Переключить Поискового агент                  | а на 🗎    |
| <u>шаі 7.1.</u> Отредактировать образ эффекта «падение поиск данных в Интернете по запр                       | ocy,      |
| поисковый образ эффекта капли в тазе изменяет ее записанному в строку «Ограничение».                          |           |
|                                                                                                    |           |
|                                                                                                    | 9 B 8     |
|                                                                                                    |           |
| Зффект "Падение капли в газе изменяет ее форму"                                                               | ить       |
|                                                                                                    | ra        |
|                                                                                                    | <u>u.</u> |
|                                                                                                    |           |

## Поиск и сбор данных: 8-й шаг

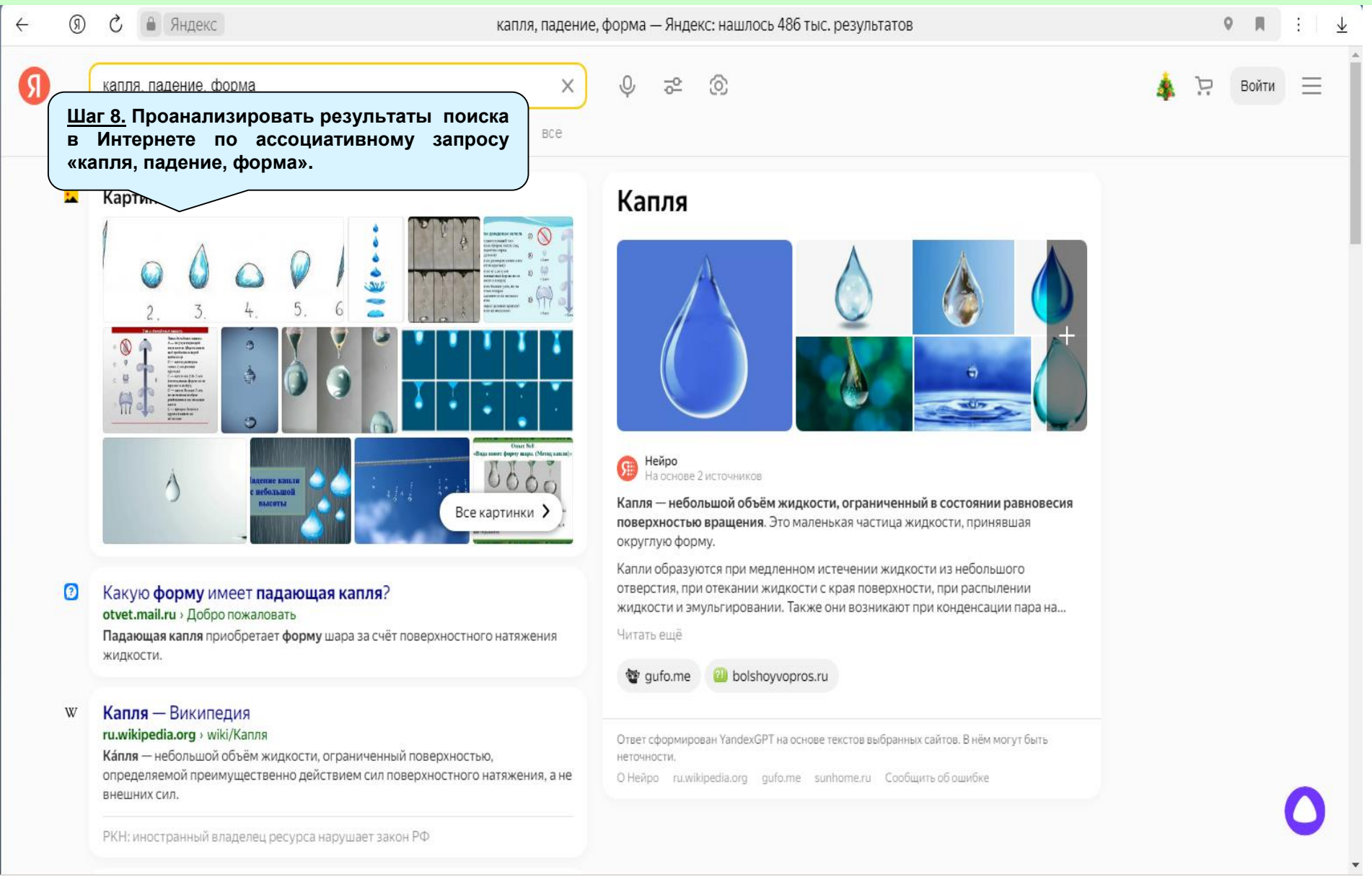

## Поиск и сбор данных: 9-й шаг

| 💽 Анализ явлений 4.03                                                                                        |                                                      |                                                                                       |                                                                                                    | X                                                                                                    |
|----------------------------------------------------------------------------------------------------|------------------------------------------------------|---------------------------------------------------------------------------------------|----------------------------------------------------------------------------------------------------|----------------------------------------------------------------------------------------------------|
| Проект Вид Правка Формат Заметки Отчёт Редакторы Настройки Помощь                                            |                                                      |                                                                                       |                                                                                                    |                                                                                                    |
| ĴŬ₿₿ ፼₽ ∦₿₽₽∽X ₩₽ <u>₽</u> ₽  <b>₽</b> ₿  <b>/*</b> ₫₫                                                       |                                                      |                                                                                       |                                                                                                    |                                                                                                    |
| 💈 Постановка задания 🔀 Анализ явления 🛛 🖓 Поиск и сбор данных 📝                                              | Редактирование отчёта                                |                                                                                       |                                                                                                    |                                                                                                    |
| Ограничение капля, падение, форма                                                                            |                                                      |                                                                                       |                                                                                                    | × +                                                                                                    |
| Словарь Действие Свойство Процесс Объект                                                                     |                                                      |                                                                                       |                                                                                                    |                                                                                                    |
| Доступно: 0 Надено: 0 Выбрано: 2 динамический                                                                | пространственный технический                         | химический биологический                                                              | природный                                                                                          |                                                                                                    |
| Эффекты 🔻                                                                                                    |                                                      |                                                                                       |                                                                                                    |                                                                                                    |
| Нет эффектов, удовлетворяющих указанному ограничению.                                                        |                                                      | <u>Шаг 9.</u> Де<br>раздел<br>проекта.<br>Найдення<br>влияния<br>металла<br>эта гипот | обавить найден<br>«Интернет дан<br>ые данные у<br>расплющиван<br>на снижение ск<br>еза требует опь | иные в Интернете данные в<br>аные» исследовательского<br>казывают на возможное<br>ия капли расплавленного<br>корости её падения. Однако<br>атной проверки.                                                                                                    |
| Поисковый<br>аген тых Выбранные данные                                                                       |                                                      | Поисковый образ 🖉 📑                                                                   |                                                                                                    | Интернет данные 🛛 🗍 🖄 🖄                                                                                                    |
| Эффект "Обтекание тела потоком жидкой среды создает силу"<br>Эффект "Падение капли в газе изменяет ее форму" | жидкость<br>✓ калля<br>  газ<br>✓ падение<br>✓ форма |                                                                                       | Анал<br>може<br>вязко<br>Обыч<br>или р                                                             | из данных найденных в Интернете показал, что падающая капля<br>ят преобретать разную форму, которая зависит от диаметра капли,<br>эсти жикдкости и её поверхностного натяжения.<br>но падающая капля преобретает вытянутую, каплевидную форму,<br>асплющенную форму. |

## Поиск и сбор данных: 10-й шаг

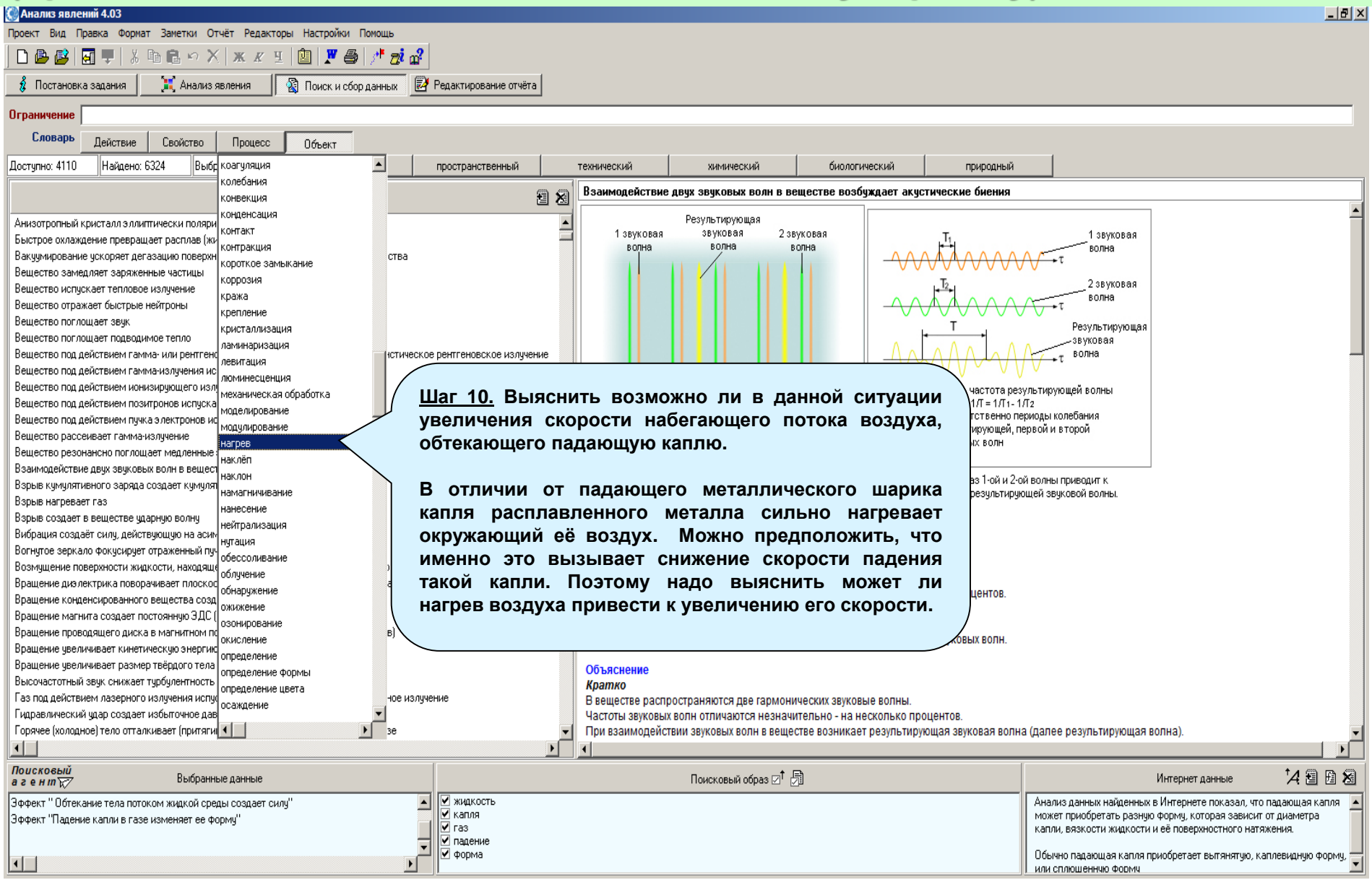

## Поиск и сбор данных: 11-й шаг

| Саранализ явлений 4.03                                                                                                    |                                                                              |                                                                    |
|----------------------------------------------------------------------------------------------------|------------------------------------------------------------------------------|--------------------------------------------------------------------|
| Проект Вид Правка Формат Заметки Отчёт Редакторы Настройки Помощь                                                                             |                                                                              |                                                                    |
| 🗋 🗗 🛃 🐺 🐇 🖻 🖻 🕫 🗡 🗰 🗶 🖉 🗉 🖉                                                                                                    |                                                                              |                                                                    |
| 🦸 Постановка задания 🕅 🔀 Анализ явления 🛛 🖓 Поиск и сбор данны 🛄                                                                              | lar 11.2. Добавить в исследовательский                                       |                                                                    |
| Ограничение настрев                                                                                                    | ооект эффект «Градиент температуры                                           | × +                                                                |
|                                                                                                    |                                                                              | Χ                                                                  |
| Словарь Действие Свойство Процесс Объект                                                                                                    |                                                                              |                                                                    |
| Доступно: 233 Найдено: 295 Выбрано: 3 динамический                                                                                            | ский природный                                                               |                                                                    |
| _3ффекты ▼                                                                                                    | 🗄 🔊 Градиент температуры вызывает конвекцию жидкой среды в поле силы тяжести |                                                                    |
| Поток элементарных частиц нагревает вещество                                                                                                  | Эффект науодится в разраб                                                    | orve                                                               |
| Пучок заряженных частиц нагревает вещество                                                                                                    |                                                                              | one.                                                               |
| Растворение вещества изменяет температуру раствора                                                                                            |                                                                              |                                                                    |
| Твёрдое тело поглощает тепло при плавлении                                                                                                    |                                                                              |                                                                    |
| Температура влияет на удельное сопротивление проводника                                                                                       |                                                                              |                                                                    |
| Ток нагревает проводник                                                                                                    |                                                                              |                                                                    |
| Торможение нагревает поток газа                                                                                                    |                                                                              |                                                                    |
| Тирбилизация нагревает поток жидкой среды                                                                                                    |                                                                              |                                                                    |
| Элементарная частица вызывает локальный нагрев конденсированного вещества                                                                     |                                                                              |                                                                    |
| Автозмиссия электронов нагревает катод                                                                                                    |                                                                              |                                                                    |
| Адиабатическое намагничивание нагревает ферромагнетик                                                                                         |                                                                              |                                                                    |
| Адиабатическое сжатие плазменного тора нагревает плазми                                                                                       |                                                                              |                                                                    |
| Адсорбиия адсорбата нагревает адсорбент                                                                                                    |                                                                              |                                                                    |
| Адсорбция полярных молекчи газа нагревает цеолит                                                                                              |                                                                              |                                                                    |
| Альфа-кристаллин повышает пропускание света, раствором белка                                                                                  |                                                                              |                                                                    |
| Горачий газ нагревает субмикроннию частици конденсированного вешества                                                                         |                                                                              |                                                                    |
| Градиент температиры вызывает конвекцию жилкой среды в поде сиды тежести                                                                      | возникающие при нагреве воздуха.                                             |                                                                    |
| Пеление адер под действием гамма-издичения насревает вешество                                                                                 |                                                                              |                                                                    |
| Зараженные частины создают зени в вешестве                                                                                                    |                                                                              |                                                                    |
| Зорная плавка превращает поликристаля в монокристаля                                                                                          | наиденныи эффект указывает, что при нагреве                                  |                                                                    |
| Зонная плавка превращает поликристалл в монокристалл                                                                                          | воздуха в нём возникает конвекция. Чтобы                                     |                                                                    |
| Излонение температуры излениет скачком толщину линицной метораны<br>Миллик оный частев оханком повышает температири поверуности теёрлого тела |                                                                              |                                                                    |
| Инпристри на рев скачком повышает температуру поверхности твердого тела                                                                       | выяснить суть этого явления надо переити к                                   |                                                                    |
| Ипфракрасное излучение устраниет дефекто в повериностной слое твердого тела                                                                   | поиску данных в Интернете по поисковому                                      |                                                                    |
| Испозирующее электрома нитное излучение и напрев изменяет цвет прозрачного ионного                                                            |                                                                              |                                                                    |
| Кипящии слои охлаждает (на ревает) твердое тело                                                                                               | образу рапее наиденного эффекта.                                             |                                                                    |
|                                                                                                    |                                                                              |                                                                    |
| Концакт двух металлов создает тепло                                                                                                    |                                                                              |                                                                    |
| Понцентрация уплекиолого газа в атмосфере земли повышает ее температуру                                                                       |                                                                              |                                                                    |
| лазерное излучение нагревает вещество при оптическом прообе                                                                                   | ×                                                                            |                                                                    |
|                                                                                                    |                                                                              |                                                                    |
| Поисковый                                                                                                    | - · · • •                                                                    |                                                                    |
| агентт Выбранные данные                                                                                                    | Поисковый образ 🗹 🗇                                                          | Интернет данные 🛛 🔏 🛅 💆                                            |
| Эффект " Обтекание тела потоком жидкой среды создает силу"                                                                                    | 🗹 конвекция                                                                  | Анализ данных найденных в Интернете показал, что падающая капля    |
| Эффект "Падение капли в газе изменяет ее форму"                                                                                               | ✓ жидкость                                                                   | может приобретать разную форму, которая зависит от диаметра капли, |
| Эффект "Градиент температуры вызывает конвекцию жидкой среды в поле силы тяжести"                                                             |                                                                              | вязкости жидкости и её поверхностного натяжения.                   |
|                                                                                                    |                                                                              | Обычно падающая капля приобретает вытянятию, каплевиднию форми     |
|                                                                                                    | 🗹 течение                                                                    | или сплющенную форму                                               |
|                                                                                                    |                                                                              |                                                                    |
|                                                                                                    |                                                                              |                                                                    |
|                                                                                                    |                                                                              |                                                                    |
|                                                                                                    |                                                                              |                                                                    |

## Поиск и сбор данных: 12-й шаг

| 🕼 Анализ явлений 4.03                                                                                                    | -                                                                                                    |                                                                                                    |
|----------------------------------------------------------------------------------------------------|----------------------------------------------------------------------------------------------------|----------------------------------------------------------------------------------------------------|
| Проект Вид Правка Формат Заметки Отчёт Редакторы Настройки Помощь                                                                                                    |                                                                                                    |                                                                                                    |
| 🗋 🕒 😂 🖬 🖳 🖳 🕹 🛍 🛍 🗠 🗙 🗶 또 🗉 🕲 🗶 🎒 🥂 🤠 🖨                                                                                                    |                                                                                                    |                                                                                                    |
| 🕴 Постановка задания 🛛 📜 Анализ явления 🕼 Поиск и сбор данных 🛃 Редактирование отчёта                                                                                                    |                                                                                                    |                                                                                                    |
| Ограничение конвекция                                                                                                    |                                                                                                    | X +                                                                                                    |
| Словарь Действие Свойство Процесс Объект                                                                                                    |                                                                                                    |                                                                                                    |
| Доступно: 20 Надено: 26 Выбрано: 3 динамический пространственный                                                                                                    | технический биологический природный                                                                                      |                                                                                                    |
| _Зфекты ▼ 🗃 🔏                                                                                                    | Градиент температуры перемещает каплю жидкости по поверхности тела                                                       |                                                                                                    |
| Градиент температуры перемещает каплю жидкости по поверхности тела<br>Вертикальная труба в атмосфере создает поток воздуха<br>Вращение неравномерно нагретой жидкости вызывает ее конвекцию в невесомости<br>Выступы на поверхности твёрдого тела ускоряет его теплообмен с движущейся жидкой средой<br>Градиент солёности подавляет конвекцию ражикого газа<br>Градиент температуры вызывает конвекцию видкой среды в поле силы тяжести<br>Движение тела перемещает жидкость<br>Изменение тапа перемещает жидкость<br>Изменение направление течения жидкой среды в поле силы тяжести<br>Движение тапа перемещает жидкость<br>Изменение направление течения жидкой среды ускоряет ее теплообмен с твёрдым телом<br>Конвекция аэрозоля переносит его частицы<br>Конвекция перемещивает жидкость<br>Лазерное излучение усиливает конвекцию расплавленного металла<br>Нагрев жидкости изменяет направление ее циркуляции<br>Насрев токного слоя жидкости создает в ней зоны циркуляции<br>Неоднородное магнитное поле вызывает конвекцию в электропроводящей жидкости<br>Переменное магнитное поле увеличивает теплопроводность слове магнитной и немагнитной жидкостей | Направление<br>течения<br>Нагрев Капля<br>Нагрев F - сила поверхност<br>Га - продольная сос<br>Бл - нормальная сос       | Длина<br>пластина<br>чого натяжения<br>тавляющая<br>тавляющая<br>акжидкости возникает<br>н жидкости возникает  |
| перемешивание твердекщего расплава создает поликристалл<br>Свет создает циркуляцию жидкости в замкнутом контуре<br>Термосифон передает тепло                                                                                                    | натяжения.<br>Синонимы: термокапиллярный эффект, эффект Марангони, термокапиллярная конвекци<br>Условия реализации       | я.                                                                                                    |
|                                                                                                    | условия реализации с более 10-3 м).                                                                                      |                                                                                                    |
| Шаг <u>12.1.</u> Отредактировать<br>поисковый образ эффекта<br>«Градиент температуры<br>вызывает конвекцию».                                                                                                    | Шаг 12.2. Вставить в строку<br>«Ограничение» поисковый<br>образ эффекта «Градиент<br>гемпературы вызывает<br>конвекцию». | ереключить Поискового агента на<br>ных в Интернете по запросу,<br>у в строку «Ограничение».                    |
| Поисковый<br>а ген и кула Выбранные данные                                                                                                    | Поисковый образ 🗹 🗇                                                                                                    | Интернет данные 🛛 🕂 👍 🛃                                                                                        |
| Зффект "Обтекание тела потоком жидкой среды создает силу"<br>Зффект "Падение капли в газе изменяет ее форму"<br>Зффект "Градиент температуры вызывает конвекцию жидкой среды в поле силы тяжести"<br>напрев<br>течение                                                                                                    |                                                                                                    | Анализ данных найде<br>может приобретать р<br>вязкости жидкости и<br>Обычно падающая к<br>или сплющенную форму |

# Поиск и сбор данных: 13-й шаг

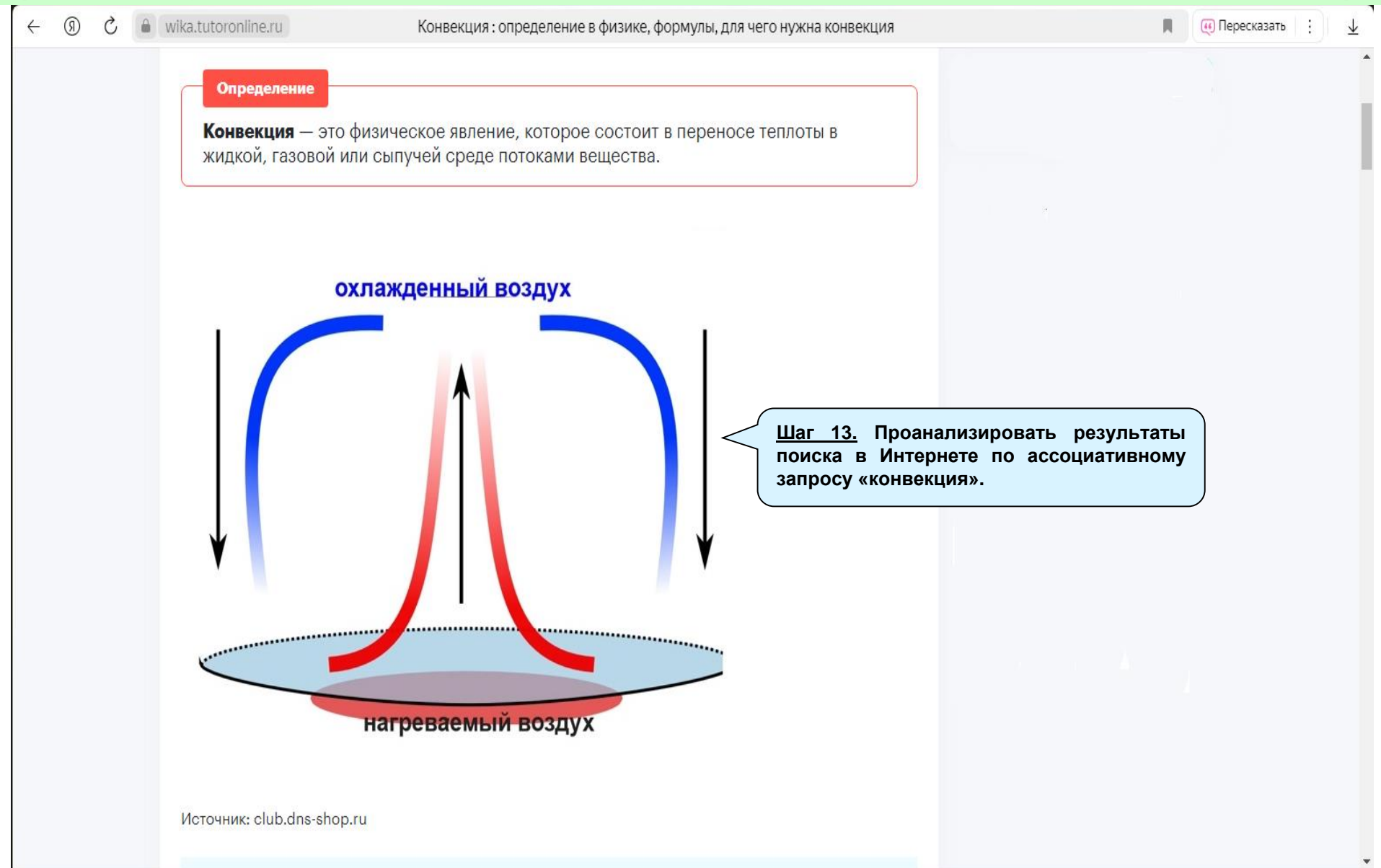

## Поиск и сбор данных: 14-й шаг

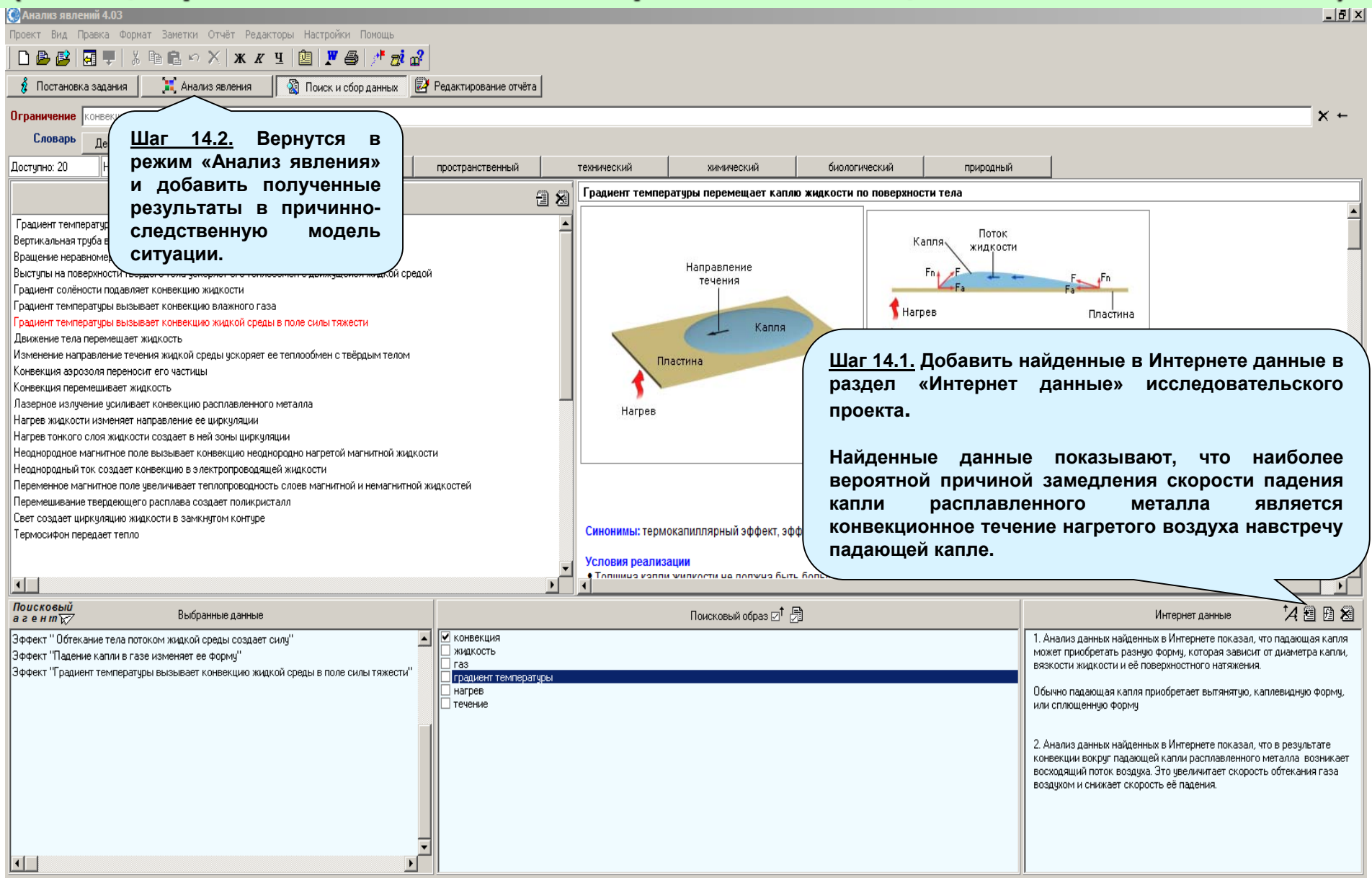

#### Анализ явления: 4-й шаг

| Анализ явлений 4.03                                                                                                    | 8 × |
|----------------------------------------------------------------------------------------------------|-----|
| роект Вид Правка Формат Заметки Отчёт Редакторы Настройки Помощь                                                                                                    |     |
|                                                                                                    |     |
| 🖇 Постановка задания 🛛 📜 Анализ явления 🛛 🖓 Поиск и сбор данных 📝 Редактирование отчёта                                                                                                    |     |
| Причинно-следственная модель ситуации                                                                                                    |     |
| Анализируемое явление: аномальное снижение окорости падения капли расплавленного металла в воздухе                                                                                                    |     |
| Аномальное снижение скорости падения капли расплавленного металла (далее капли) в воздухе                                                                                                    |     |
| Аномальное увеличение азродинамической силы, действующей на каплю – Согласно 2-мч законч Ньютона скорость тела изменяется только под действием силы. На каплю – Согласно 2-мч законч Ньютона скорость тела |     |
| Действчют сила тяжести и аэродинамическая с сила.<br>Так как капля не дробится, то изменятся может только                                                                                                  |     |
|                                                                                                    |     |
| 🗐 Ивеличение площади поперечного сечения капли за счёт действия за родинамической силы (требуется опытная проверка)                                                                                        |     |
| 👻 Увеличение скорости воздука, обтекающего падающую каплю 🛛 В режиме "Поиск и сбор данных" найден                                                                                                    |     |
| эфект "Обтекание тела потоком жидкой<br>среды создаёт сили", который показывает,                                                                                                    |     |
| что азраднатическая сила завися от<br>плотности воздужа, площади поперечного<br>сечения капли и скорости обтекающего                                                                                       |     |
| воздука.                                                                                                    |     |
| Эта причина далее не<br>рассматривается, так как при                                                                                                    |     |
| контакте с раглазенным<br>металлом плотность воздуха<br>ученьщается.                                                                                                    |     |
| Появление восходящего конвективного потока в слое нагретого воздиха вокриг капли расплавленного металла / Шаг 4. Добавить в модель ситуации                                                                |     |
| последовательность причин, приво-                                                                                                    |     |
| Нагрев слоя воздуха вокруг капли расплавленного металла за счёт идущего от неё теплового потока<br>Ф ВОЗЛУХА ОБТЕКАЮЩЕГО ПАЛАЮЦИИ                                                                          |     |
| Контакт капли расплавленного металла с окружающим воздуком                                                                                                    |     |
|                                                                                                    |     |
| Добавленные в модель причины                                                                                                    |     |
| интернет данных. полученных по                                                                                                    |     |
| запросу «конвекция».                                                                                                    |     |
|                                                                                                    |     |
|                                                                                                    |     |

Выбранные явления

## Анализ явления: 5-й шаг

| Ана          | из явлений 4.03                                                                                                    | a × |
|--------------|----------------------------------------------------------------------------------------------------|-----|
| роект        | Вид Правка Формат Заметки Отчёт Редакторы Настройки Помощь                                                                                                    |     |
|              | ) 😰 🖬 🗣 🐇 🖻 💼 ∽ Х 🛪 🗶 🗉 😰 📕 🥵 <del>📌 👼 😭 –</del> Печать текущих данных                                                                                           |     |
| 🤹 r          | остановка задания 📔 📜 Анализ явления 📓 Поиск и сбор данных 📴 Редактирование отчёта                                                                               |     |
|              | Причинно-следственная модель ситчации                                                                                                    |     |
|              | Анализируемое явление: аномальное снижение скорости падения капли расплавленного металла в воздихе                                                               |     |
|              | Аномальное снижение скорости падения капли расплавленного металла (далее капли) в воздухе                                                                        |     |
| †            |                                                                                                    |     |
| 1            | Аномальное увеличение азродинамической силы, действующей на каплю — Согласно 2-му законч Ныютона скорость тела<br>изменяется только под действием силы. На каплю |     |
|              | действуют сила тяжести и азродинамическая с сила.<br>Пак как капля не дробится, то изменятся может только                                                        |     |
| 7            | азродинаническая сила.                                                                                                    |     |
|              | Увеличение площади поперечного сечения каплу за счёт действия ародинамической силы (требуется опытная проверка)                                                  |     |
| $\mathbf{H}$ |                                                                                                    |     |
| $\mathbf{X}$ | Увеличение скорости воздуха, обтекающего падающую каплю<br>т эффект "Обтекание тела потоком жидкой                                                               |     |
|              | среды создаёт силч", который показывает, что азродинамическая сила зависит от                                                                                    |     |
|              | плотности воздика, площади поперечного<br>сечения капли и скорости обтекающего                                                                                   |     |
|              | воздуха.                                                                                                    |     |
|              |                                                                                                    |     |
|              |                                                                                                    |     |
|              | уменьшается.                                                                                                    |     |
|              | Появление восходящего конвективного потока в слое нагретого воздуха вокруг капли расплавленного металла                                                          |     |
|              |                                                                                                    |     |
|              | Нагрев слоя воздуха вокруг капли расплавленного металла за счёт идущего от неё теплового потока                                                                  |     |
|              | Контакт капли расплавленного металла с окружающим воздухом                                                                                                    |     |
|              |                                                                                                    |     |
|              | Построение причинно-                                                                                                    |     |
|              | <u>Шаг 5.</u> Составить список наиболее следственной модели ситуации                                                                                             |     |
|              | значимых причин наблюдаемого завершено.                                                                                                    |     |
|              | аномального снижения скорости                                                                                                    |     |
|              | падения капли расплавленного                                                                                                    |     |
|              | металла в воздухе.                                                                                                    |     |
| выбр         | нные явления Х                                                                                                    |     |
| Поя          | ление восходящего конвективного потока в слое нагретого воздуха вокруг капли расплавленного металла                                                              |     |
| Уве          | ичение площади поперечного сечения капли за счёт действия азродинамической силы (требуется опытная проверка)                                                     |     |
|              |                                                                                                    |     |

## Редактирование отчёта: общие сведения

|                                                                                                    | X |
|----------------------------------------------------------------------------------------------------|---|
| Проект Вид Правка Формат Заметки Отчёт Редакторы Настройки Помощь                                                                                                    |   |
|                                                                                                    |   |
| 💈 Постановка задания 🛛 🔀 Поиск и сбор данных 🛛 🛃 Редактирование отчёта                                                                                                    |   |
| СОДЕРЖАНИЕ ИССЛЕДОВАТЕЛЬСКОГО ПРОЕКТА                                                                                                    |   |
| П Введение                                                                                                    |   |
| 🔽 Постановка задания                                                                                                    |   |
| ✓ Анализ явления<br>Причинно-следственная модель ситуации<br>Выбранные явления                                                                                                    |   |
| 🗹 Результаты поиска и сбора данных                                                                                                    |   |
| 🔽 Внешние данные                                                                                                    |   |
| Внутренние данные 🗄 🔏                                                                                                    |   |
| Зффект "Обтекание тела потоком жидкой среды создает силу"<br>Зффект "Падение капли в газе изменяет ее форму"<br>Эффект "Градиент температуры вызывает конвекцию жидкой среды в поле силы тяжести"                                                                                                 |   |
| 🔲 Заметки                                                                                                    |   |
| 🗌 Заключение                                                                                                    |   |
|                                                                                                    |   |
| На основе разработанного исследовательского проекта можно<br>получить отчёты с разным содержанием и объёмом.<br>Для формирования содержания отчёта надо перейти в режим<br>«Редактирования отчёта» и выбрать главы и разделы<br>исследовательского проекта, которые должны войти в этот<br>отчёт. |   |

## Редактирование отчёта: 1-й шаг

| 🕼 Анализ явлений 4.03                                                                                                    | B × |
|----------------------------------------------------------------------------------------------------|-----|
| Проект Вид Правка Формат Заметки Отчёт Редакторы Настройки Помощь                                                                                                    |     |
|                                                                                                    |     |
| 🦸 Постановка задания 🔀 Анализ явления 📓 Поиск и сбор данных 🔯 Редактирование отчёта                                                                                                    |     |
| СОЛЕРЖАНИЕ ИССЛЕЛОВАТЕЛЬСКОГО ПРОЕКТА                                                                                                    |     |
| Введение Шаг 1. Выбрать главы и разделы исследова-                                                                                                    |     |
| 🗹 Постановка задания Тельского проекта, которые войдут в отчёт, или                                                                                                    |     |
| № Анализ явления<br>Причиню-следственная модель ситуации<br>Выбранные явления ИСКЛЮЧИТЬ ИХ ИЗ ОТЧЁТА, СНЯВ СООТВЕТСТВУЮЩУЮ<br>ОТМЕТКУ.                                                                  |     |
| <ul> <li>Результаты поиска и сбора данных</li> <li>В Вешиние данные</li> <li>Внутренние данные<br/>Внутренние данные<br/>З х</li> <li>В К</li> </ul>                                                    |     |
| Вффект " Обтекание тела потоком жидкой среды создает силу"<br>Эффект "Падение калли в газе изменяет ее форму"<br>Эффект "Градиент температуры вызывает конвекцию жидкой среды в поле силы тяжести"<br>▼ |     |
| Заметки                                                                                                    |     |
| Ваключение                                                                                                    |     |
| Чекбокс «Включить в отчёт / Исключить из отчёта главу или раздел»                                                                                                    |     |

#### Редактирование отчёта: 2-й и 3-й шаг

| Анализ явлений 4.03                                                                                                    |
|----------------------------------------------------------------------------------------------------|
| ект Вид Правка Формат Заметки Отчёт Редакторы Настройки Помощь                                                                                                    |
| ) 📴 📴 🗔 📮   ½ 🖻 🛍 🗠 🗡   ж 🗶 🗉   🖉 🎒 🥂 🧙 🔐                                                                                                    |
| Постановка задания 🔣 Анализ явления 📓 Поиск и сбор данных 📝 Редактирование отчёта                                                                                                    |
| СОДЕРЖАНИЕ ИССЛЕДОВАТЕЛЬСКОГО ПРОЕКТА                                                                                                    |
|                                                                                                    |
| Воедение —<br>Целью проведённого анализа было выявить причины необычного явления. Практическое использование данного явления на данный момент не<br>известны.                                                                                             |
| Шаг 2. Заполнить раздел<br>«Введение» если это<br>необходимо.                                                                                                    |
|                                                                                                    |
| <ul> <li>✓ Анализ явления         Причинно-следственная модель ситуации         Выбранные явления         </li> <li>✓ Результаты поиска и сбора данных</li></ul>                                                                                          |
| M Внешние данные<br>Внутренние данные 固                                                                                                    |
| Эффект "Обтекание тела потоком жидкой среды создает силу"<br>Эффект "Падение капли в газе изменяет ее форму"<br>Эффект "Градиент температуры вызывает конвекцию жидкой среды в поле силы тяжести"                                                         |
|                                                                                                    |
|                                                                                                    |
| Наиболее вероятной причиной аномального замедления падения капли расплавленного металла является возникновение восходящего конвективного потока в слое нагретого воздуха вокруг этой капли.<br>Шаг 3. Заполнить раздел «Заключение», если это необходимо. |
|                                                                                                    |

## Редактирование отчёта: 4-й шаг

| Анализ явлений 4.03                                                                                                    |
|----------------------------------------------------------------------------------------------------|
| оскт Вид Прави<br>Шаг 4. Записать разработанный<br>исследовательский проект в базу<br>проектов программы «Анализ<br>явлений».<br>Содержание исследовательского проекта                                                                              |
| И Вредение                                                                                                    |
| Целью проведённого анализа было выявить причины необычного явления. Факты практического использования данного явления в настоящее время не известны.                                                                                                |
| <ul> <li>✓ Постановка задания</li> <li>✓ Анализ явления</li> </ul>                                                                                                    |
| Причинно-следственная модель ситуации<br>Выбранные явления                                                                                                    |
| 🗹 Результаты поиска и сбора данных                                                                                                    |
| 🔽 Внешние данные                                                                                                    |
| Внутренние данные 🗄 🗴                                                                                                    |
| Эффект "Обтекание тела потоком жидкой среды создает силу"<br>Эффект "Падение капли в газе изменяет ее форму"<br>Эффект "Градиент температуры вызывает конвекцию жидкой среды в поле силы тяжести"                                                   |
| Заметки                                                                                                    |
| 🗹 Заключение 🔽                                                                                                    |
| Наиболее вероятной причиной аномального замедления скорости падения капли расплавленного металла является восходящий конвективный поток в слое нагретого воздуха вокруг этой капли.                                                                 |
| Другой возможной причиной укзанного явления может быть изменение формы падающей капли. Под действием обтекающего воздуха капля может<br>приобрести устойчиваю расплющенную форму. Эта причина проанализированного явления требует опытной проверки. |
| Разработанный исследовательский<br>проект записан в базу проектов<br>программы «Анапиз явлений»                                                                                                    |
|                                                                                                    |

#### Редактирование отчёта: 5-й и 6-й шаг

| С Анализ явлений 4.03<br>Проект Вид Правка Фориат Заметки Отчёт Редакторы Настройки Пок<br>В В Я Р & В С Р X Ж К Ч В Р<br>Постановка задания К Анализ явления Поиск и сбор ка<br>доступного для просмотра и                                                                                                    | _ 6 × |
|----------------------------------------------------------------------------------------------------|-------|
| Peqaerupobaerus a peqaerupobaerus a peqaerupobaerus dans dans pesaerupobaerus dans dans pesaerupobaerus dans dans pesaerupobaerus dans dans pesaerupobaerupobaerupo |       |
| сохранён в файле формата doc.                                                                                                    |       |

#### Справочная информация: Методика

| 🔇 Анализ явлений 4.03                                                                                                    |                                                                                                    |                                                                                                    |  |  |  |  |
|----------------------------------------------------------------------------------------------------|----------------------------------------------------------------------------------------------------|----------------------------------------------------------------------------------------------------|--|--|--|--|
| Проект Вид Правка Формат Заметки Отчёт Редакторы Настройки Помощь                                                                                                    |                                                                                                    |                                                                                                    |  |  |  |  |
| ] 🗅 🚇 🚱   🐺 🗣   🕹 🖻 🛍 🗠 🗡   🕱 🗶 🖳 👘 🖓                                                                                                    |                                                                                                    |                                                                                                    |  |  |  |  |
| Вызов Методики Анализ явления 🛞 Поиск и сбор данных 📝 Реда                                                                                                    | хтирование отчёта                                                                                                    |                                                                                                    |  |  |  |  |
| Анализируемое явление (исходное)                                                                                                    |                                                                                                    | Методика Х                                                                                                    |  |  |  |  |
| Падение капель расплавленного металла в воздухе                                                                                                    |                                                                                                    | * Сформируйте задание на проведение анализа явления *                                                                                                    |  |  |  |  |
| Исследуемая ситуация                                                                                                    | ① Укажите в разделе Анализируемое явление, название явления причины и следс<br>которого надо выявить.                                                                                                    |                                                                                                    |  |  |  |  |
| Опилание 🗹 🗙                                                                                                    | Иланострациот 🔁 🗙                                                                                                    | Примечание.                                                                                                    |  |  |  |  |
| Капли расплавленного металла, например, капли образующиеся при сварки, свободно падают в ы<br>Наблюдается замедление падения таких капель по сравнению с падением шариков того же разме<br>изготовленных из такого же металла. Надо определить причины, почему это происходит. | ацуке.<br>»а.<br>Азродинамическая сила<br>Капля<br>Направление движения<br>Воздух<br>Краткая методика описывает<br>последовательность действий<br>при работе в текущем режиме<br>работы программы «Анализ<br>явлений» а так же содержит | Существует следующие типы явлений:<br>• еозникновение или исчезновение материального, пространственного, динамического<br>объекта или процесса;<br>• изменение параметра материального, пространственного, динамического объекта или<br>процесса;<br>• возникновение или исчезновение отношения между материальными объектами.<br>© Опишите исследуемую ситуации в разделе Исследуемая ситуация / Описание или<br>загрузите это описание из внешнего файла. Для этого:<br>- нажмите кнопку Добавить описание исследуемой ситуации<br>- найдите и откройте файл с описание исследуемой ситуации.<br>Примечание.<br>Внешний файл с описание исследуемой ситуации должен иметь формат *.ntf.<br>© Если необходимо, загрузите из внешнего файла иллюстрацию исследуемой ситуации в<br>раздел Исследовательская ситуация / Иллюстрация. Для этого: |  |  |  |  |
| ,<br>Варианты анализируемого явления                                                                                                    | рекомендации по переходу к                                                                                                    | <ul> <li>нажмите кнопку Дооавить иллюстрацию исследуемой ситуации  ,</li> <li>найдите и откройте файл с иллюстрацией исследуемой ситуации.</li> </ul>                                                                                                    |  |  |  |  |
| И Аномальное снижение скорости падения капли расплавленного металла в воздухе                                                                                                    | следующему режиму работы                                                                                                    | Примечание.                                                                                                    |  |  |  |  |
|                                                                                                    | 📃 этой программы.                                                                                                    | онешний файл с иллюстрацией исследуемой ситуации должен иметь формат *.jpg.                                                                                                    |  |  |  |  |
|                                                                                                    |                                                                                                    | ④ При необходимости заполните другие разделы формы Постановка задания.                                                                                                    |  |  |  |  |
|                                                                                                    |                                                                                                    |                                                                                                    |  |  |  |  |
|                                                                                                    |                                                                                                    | ⑤ Выберите следующий режим работы программы, исходя из требуемого уровня<br>разволодии исследенатор ского проекта ("Если издо<br>»)                                                                                                    |  |  |  |  |
| Сроки выполнения задания: начало 21 декабря 2024 г. завершение 22 декабря 2024 г<br>Разработчики: 🛃 📰                                                                                                    |                                                                                                    | Разрачни исинадованелеского прочинно-<br>О 3<br>Следственную модель исследуе-<br>мой ситуации для выявить причин → АНАЛИЗ ЯВЛЕНИЯ                                                                                                    |  |  |  |  |
| ФИО Должно                                                                                                    | оть Подразделение Телефон                                                                                                    | Ад и следствии анализируемого явле-                                                                                                    |  |  |  |  |
| Инженер                                                                                                    | Компания "Метод"  -                                                                                                    | Н Н<br>О И<br>В Я<br>К<br>А                                                                                                    |  |  |  |  |

## Справочная информация: Маршрутная карта

| 🔮 Анализ явлений 4.03                                                                                                    |                                                                                           |                                     |                     |                   |                    |  | _ 8 × |
|----------------------------------------------------------------------------------------------------|-------------------------------------------------------------------------------------------|-------------------------------------|---------------------|-------------------|--------------------|--|-------|
| Проект Вид Правка Формат Заметки Отчёт Редак                                                                                                    | торы Настройки Помощь                                                                     |                                     |                     |                   |                    |  |       |
|                                                                                                    | <u>u</u> <u>u</u> <u>u</u> <u>u</u> <u>u</u> <u>u</u> <u>u</u> <u>u</u> <u>u</u> <u>u</u> |                                     |                     |                   |                    |  |       |
| 💈 Постановка задания 🛛 🏭 Анализ явления                                                                                                    | 🛛 🔀 Поиск и сбор данных 🛛 🛃 Редактирование отчёта                                         |                                     |                     |                   |                    |  |       |
| Анализируемое явление (исходное)                                                                                                    | Вызов Маршрутной карты                                                                    |                                     |                     |                   |                    |  |       |
| Падение капель расплавленного металла в воздухе                                                                                                    |                                                                                           |                                     |                     |                   |                    |  |       |
| Исследуемая ситуация                                                                                                    |                                                                                           |                                     |                     |                   |                    |  |       |
| Опиланиле 🖅 🗙                                                                                                    |                                                                                           |                                     |                     |                   | Иллюстрация 🖅 🗙    |  |       |
| Капи расплавленного металла, натричнер, капли образующиеся при серри, сеободно падают в воздуке. Наблядается замедление падение таких капель по оравнению о падением шариков того же размера.<br>изготовленных из такого же металла. Надо определить причины, почему это происходит.<br>Маршрутная карта позволяет<br>выбрать следующий режим работы<br>программы в зависимости от целей<br>Пользователя и ранее полученных<br>результатов. |                                                                                           |                                     |                     |                   |                    |  |       |
| Варианты анализируемого явления                                                                                                    |                                                                                           | Условные обозначения:               |                     |                   |                    |  |       |
| Аномальное снижение скорости падения капли распла                                                                                                    | вленного металла в воздухе                                                                | – режим работы программы            |                     |                   |                    |  |       |
|                                                                                                    |                                                                                           | — переход Пользователя между режима | ами работы          |                   |                    |  |       |
|                                                                                                    |                                                                                           | – цель дальнеишеи рассты над исслед | овательским проекто | И                 |                    |  |       |
| Сроки выполнения задания: начало 21 декабря 2024 г. завершение 22 декабря 2024 г.<br>Разработчики: 🐑 📷                                                                                                    |                                                                                           |                                     |                     |                   |                    |  |       |
| ФИО                                                                                                    | Должность                                                                                 | Подразделение                       | Телефон             | Мобильный телефон | Электронная почта  |  |       |
| Глазунов В.Н.                                                                                                    | Инженер                                                                                   | Компания "Метод"                    | -                   |                   | glazunov@method.ru |  |       |

## Справочная информация: Глоссарий

| Анализ явлений 4.03                                                                                                    |                                                                                                    | _ B X |
|----------------------------------------------------------------------------------------------------|----------------------------------------------------------------------------------------------------|-------|
| зоект Вид Правка Формат Заметки Отчёт Редакторы Настройки Помощь<br>🗋 😂 🕼 🗐 🗣   🔏 🖻 🖻 ×> 🗙   Ж. К. 🖳 🔯   🏋 🎒   🥂 💏 ፊ                                                                                                    |                                                                                                    |       |
| 🖇 Постановка задания 🛛 📜 Анализ явления 🔹 Поиск и сбор данных 📝 Редактирование отчёта                                                                                                    | Глоссарий                                                                                                    |       |
| Вызов Глоссария                                                                                                    | 窗 渲 痘 亚 Инструменты редактирования Глоссария                                                                                                    |       |
| Andreamed симение скорости падения кали расплавленного металла в воздкя     Andreamede симение скорости падения кали расплавленного металла (далее кали) в воздкя     Andreamede симение скорости падения кали расплавленного металла (далее кали) в воздкя     Andreamede симение скорости падения кали расплавленного металла (далее кали) в воздкя     Benuveenue плотности воздка вокруг калли     Henuveenue плотности воздка вокруг калли     Henuveenue плотности воздка вокруг калли     Benuveenue площади поперечного сечения кали за счёт действия ародинанической силы. (Theoferer construction воздка вокруг калли     Benuveenue площади поперечного сечения кали за счёт действия ародинанической силы. (Theoferer construction воздка вокруг калли     Benuveenue площади поперечного сечения кали за счёт действия ародинанической силы. (Theoferer construction воздка поперечного сечения кали)     Benuveenue скорости воздка, обтекающего падакищо калли     Benuveenue скорости воздка, обтекающего падакищо калли     Benuveenue скорости воздка, обтекающего падакищо калли     Benuveenue скорости воздка, обтекающего падакищо калли     Benuveenue скорости воздка, обтекающего падакищо калли     Benuveenue скорости воздка, обтекающего падакищо калли     Benuveenue скорости воздка, обтекающего падакищо калли     Benuveenue скорости воздка, обтекающего падакищо калли     Benuveenue скорости воздка, обтекающего падакищо калли     Benuveenue скорости воздка, обтекающего падакищо калли     Benuveenue скорости воздка, обтекающего падакищо калли     Benuveenue скорости воздка, обтекающего     Benuveenue поскор кали сосреджият опредерления кали и скорости обтекающего     Benuveenue воскодаящието     Benuveenue воскодаящието     Benuveenue скорости воздка со скорока кали и скорости обтекающего     Benuveenue воскодаящието     Benuveenue воскодаящието     Benuveenue воскодаящието     Benuveenue воскодаящието     Benuveenue воскодаящието     Benuveenue воскодаящието     Benuveenue воскодаящието     Benuveenue воскодаящието     Benuveenue воскодаящи | А         Б         В         Г         Д         Е         Е         К         Л         И         К         Л         И         П         И         В         Г         Д         Е         В         Г         Д         Е         В         Г         Д         Е         В         Г         Д         Е         В         Г         Д         Е         В         Г         Д         Е         В         Г         Д         Е         В         Г         Д         Е         В         Г         Д         В         Г         Д         В         Г         Д         В         Г         Д         В         Г         Д         В         Г         Д         В         Д         В         Д         В         Д         В         Д         В         Д         В         Д         В         Д         В         Д         В         В         Д         В         Д         В         В         Д         В         В         В         В         В         В         В         В         В         В         В         В         В         В         В         В         В         В |       |

Появление восходящего конвективного потока в слое нагретого воздуха вокруг капли расплавленного металла

Увеличение площади поперечного сечения капли за счёт действия азродинамической силы (требуется опытная проверка)

## Справочная информация: Справка

| 🛞 Ана  | лиз явлений 4.03                                                                                                    |                                                                                                    |                                                                                                    | _ 8 ×      |
|--------|----------------------------------------------------------------------------------------------------|----------------------------------------------------------------------------------------------------|----------------------------------------------------------------------------------------------------|------------|
| Проект | г Вид Правка Формат За                                                                                                    | метки Отчёт Редакторы Настройки Помощь                                                                                                    |                                                                                                    |            |
| 🗋 I    | ≥ 🖉   🕢 🗣   ½ 🖻 🛙                                                                                                    | ≞∽X ж≭⊻ ២ ⊁⊜ /*≀                                                                                                    |                                                                                                    |            |
| ŷ      | Тостановка задания                                                                                                    | 🕻 Анализ явления 🛛 📓 Поиск и сбор данных                                                                                                    | <li>В Редактирование отчёта</li>                                                                                                    |            |
|        |                                                                                                    | Вызс                                                                                                    | ов Справки Причинно-следственная модель ситуации                                                                                                    |            |
|        | Анализируемое явление: ан                                                                                                    | номальное снижение скорости падения капли расп.                                                                                                    | лавленного металла в воздуке                                                                                                    |            |
|        | Аномальное снижение скор                                                                                                    | ро 🔐 Справка "Анализ явлений 4.03"                                                                                                    |                                                                                                    |            |
| 1      | Аномальное увеличение аз                                                                                                    | рс Оглавление                                                                                                    | Как пользоваться Справкой                                                                                                    |            |
|        | Увеличение плотности возд<br>Увеличение площади попер<br>Увеличение скорости возд<br>Увеличение скорости возд<br>Появление восходящего ко<br>Появление восходящего ко<br>Магрев слоя воздуха вокру<br>Контакт капли расплавлени | <ul> <li>Как пользоваться Справкой</li> <li>Как пользоваться Справкой</li> <li>Общие сведения о программе</li> <li>Область применения и функциона</li> <li>Системные требования</li> <li>Установка программы</li> <li>Уцаление программы</li> <li>Запуск программы</li> <li>Запуск программы</li> <li>Основные и дополнительные окна</li> <li>Инструменты управления</li> <li>Главное меню</li> <li>Панель инструментов и горячие к</li> <li>Панель переключателей режимов</li> <li>Формы рабочей области</li> <li>Дополнительные окна программы</li> <li>Основные режимы работы</li> <li>Вспомагательные меню</li> <li>Проект</li> <li>Вид</li> <li>Правка</li> <li>Отчёт</li> <li>Настройки</li> <li>Помощь</li> </ul> | 1. Нажимте кнопку * Справка      на панели инструментов Главного меню программы.<br>На экран выводится окно «Справка Новатора 4.03». В певой панели окна представлено содержание Справки, которое разделено на главы, разделы<br>и параграфы. Главам и разделам Справки соответствует иконка      а параграфам -      .     2. Кликните дважды мышьо* на иконку главы или раздела Справки      .     В оглавление Справки добавляется оглавление открытой главы или раздела и появляется иконка      .     В оглавление Справки добавляется опавление открытой павы или раздела и появляется иконка      .     Кликните мышьо на иконке параграфа Справки      .     В оглавление Справки появляется содержание открытого параграфа.     Кликните мышьо на иконке параграфа Справки, кликните мышьо на иконке      .     Тобы закрыть главу или раздел Справки, кликните мышьо на иконке      .     установите курсор мыши на разделителе панелей так, чтобы изображение курсора приобрело вид      .     тобы изменить ширини; паравелителе панелей так, чтобы изображение курсора приобрело вид      .     тобы установить курсор по назавини и павиатуры.     тобы установить курсор по назавини, и нажимите клавици      .     тобо истравку можно, используя клавици клавиатуры.     тобо истравку пораве справки, установить курсор па на ик названии, и нажимите клавици      .     тобы просмотреть Справки моль уля клавиши клавиатуры.     тобы просмотреть таку типо разде Справки, установите курсор на ик названии, и нажимите клавиши      .     тобы просмотреть текст параграфа, используйте клавищи      .     тобы просмотреть текст параграфа, используйте клавищи      .     тобы просмотреть текст параграфа, использийте клавици      .     тобы просмотреть текст параграфа, использийте клавищи      .     тобы просмотреть текст параграфа, использийте клавищи      .     тобы просмотреть текст параграфа, использийте клавищи      .     тобы просмотреть текст параграфа, использийте клавищи      .     тобы просмотреть текст параграфа, использийте клавищи      .     тобы просмотреть тек | ное<br>еля |
|        |                                                                                                    |                                                                                                    | Всем специальным терминам, используемым в Справке, даны определения в том параграфе, где они впервые упомянуты. Если в параграфе                                                                                                    |            |

#### Выбранные явления

Появление восходящего конвективного потока в слое нагретого воздуха вокруг капли расплавленного металла Увеличение площади поперечного сечения капли за счёт действия азродинамической силы (требуется опытная проверка)

# Демонстрация возможностей программы «Анализ явлений» завершена.